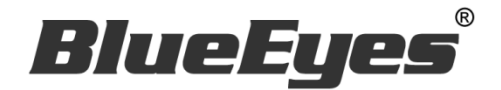

# BE-5301 紅外顯像測溫攝影機

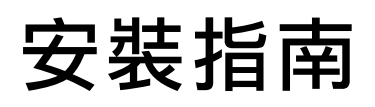

Version 20200323

www.BlueEyes.com.tw

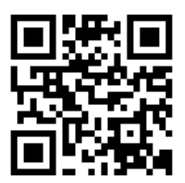

www.BlueEyes.com.tw

# 使用手冊

本手冊適用於以下產品

□ 藍眼 BE5301 紅外顯像測溫攝影機

感謝您使用藍眼科技的產品。

本手冊將介紹藍眼科技產品。在您開始使用產品前,建議您先閱讀過本手冊。

手冊裡的資訊在出版前雖已被詳細確認,實際產品規格仍將以出貨時為準。藍眼科技對本手 冊中的內容無任何擔保、宣告或暗示,以及其他特殊目的。除此之外,對本手冊中所提到的 産品規格及資訊僅供參考,內容亦可能會隨時更新,恕不另行通知。本手冊中所提的資訊, 包括軟體、韌體及硬體,若有任何錯誤,藍眼科技沒有義務爲其擔負任何責任。

任何產品規格或相關資訊更新請您直接到藍眼科技官方網站查詢,本公司將不另行通知。若 您想獲得藍眼科技最新產品訊息、使用手冊、韌體,或對藍眼科技產品有任何疑問,請您聯 絡當地供應商或到藍眼科技官方網站取得相關訊息。

本手冊的內容非經藍眼科技以書面方式同意,不得擅自拷貝或使用本手冊中的內容,或以其他方式改變本手冊的資料及發行。

本手冊相關產品內容歸 藍眼科技 版權所有

# 藍眼科技集團

地址: 404 台灣台中市北區文心路四段 200 號 7 樓之 3

電話:+886 4 2297-0977 / +886 982 842-977

傳真:+88642297-0957

E-mail: support@blueeyes.com.tw

網站:www.BlueEyes.com.tw

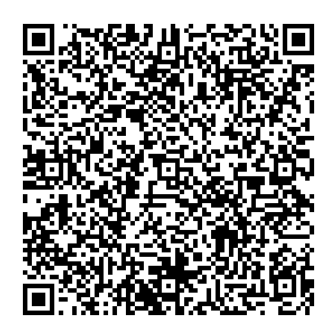

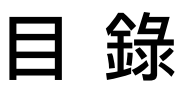

| 1. 重要須知                                      | 4  |
|----------------------------------------------|----|
| 1.1 安裝環境注意事項                                 | 4  |
| 1.2 安裝架構圖                                    | 5  |
| 2. Windows 系統設定 (參數優化)                       | 6  |
| 2.1 設定使用者帳戶等級 (UAC)                          | 6  |
| 2.2 設定電源管理                                   | 9  |
| 3. 攝影機安裝                                     | 11 |
| 3.1 安裝流程示意圖                                  | 11 |
| 3.2 直接連接                                     | 12 |
| 3.3 透過交換器 Hub / PoE Hub 連接 (僅適用於有 PoE 功能的機種) | 12 |
| 4. 攝影機使用者介面                                  | 14 |
| 4.1 登入                                       | 14 |
| 4.2 操作介面概述                                   | 15 |
| 5. NVR 軟體安裝 (首次安裝)                           | 22 |
| 6. NVR 啟用序號註冊                                | 26 |
| 7. 新增 IP 攝影機                                 |    |
| 7.1 IP 攝影機                                   |    |
| 8.熱成像畫面設定                                    |    |
| 8.1 新增熱成像攝影機                                 |    |
| 8.2 熱像畫面設定                                   |    |
| 8.3 熱成像溫度警報與聯動設定                             | 41 |
| 8.4 熱成像錄影檔播放                                 |    |

# 1. 重要須知

#### 1.1 安裝環境注意事項

1. 購買的 BE-5301 攝影機必須搭配 NVR 軟體才能使用並測量溫度。

2. 錄影分析 NVR 軟體必須輸入授權序號才能連接 BE-5301 攝影機。

3. 輸入授權序號前,必須先在 Windows 10 電腦內安裝 NVR 軟體應用程式。

4. 同意安裝 NVR 軟體應用程式的電腦符合以下最低規格:

處理器: Intel i5 等級以上

記憶體:8GB 以上

硬 碟:系統碟 SSD 128G 以上,影像儲存碟 1TB 以上

作業系統: Windows 10 64 位元

5. 同意 NVR 軟體授權於指定且單一電腦使用。

6. 授權序號共有 Basic (可見光)與 thermal (熱顯像) 二項。先輸入 Basic (可見光)授權序號 後才能輸入 thermal (熱顯像)序號。

7. 加入授權序號後,需重新啟動 NVR 軟體,才能接收攝影機的可見光與熱顯像影像。

8. 每台電腦至多能裝六支 BE-5301 攝影機的授權。

9. 一組序號僅能用於一支 BE-5301 攝影機。

10. 錄影分析 NVR 軟體一旦授權後即無法取回、回收或轉移至其他電腦。

11. 如需安裝在其他電腦,或是原本安裝電腦維修後因更換主機板造成無法使用時,應另購 新的 NVR軟體授權,始能安裝與使用。

13.架設或安裝 BE-5301 時應避開熱源及出入口通風門。

14. 攝影機 BE-5301 的量測距離以一米內最為精準。

15. 攝影機 BE-5301 安裝於穩定溫度的環境中,避免環境均溫改變進而影響溫度感測器偵測。

16. 攝影機 BE-5301 的安裝方式以攝影三腳支架為主,採水平方式偵測,達到較準確的量 測率。

17. 禁止裝於戶外,因太陽光的輻射熱能會影響到溫度感測器的偵測。

18. 偵測場所進行人流管制,量測動向以單人慢步通過為主,否則會影響量測的準確度。

19. 為避免環境影響感測器偵測,啟動攝影機 BE-5301 時,請用黑色物件遮蔽感測器。

20. 攝影機 BE-5301 溫度補償設定,需要嚴格限制每次測量距離都是相同的。

# 1.2 安裝架構圖

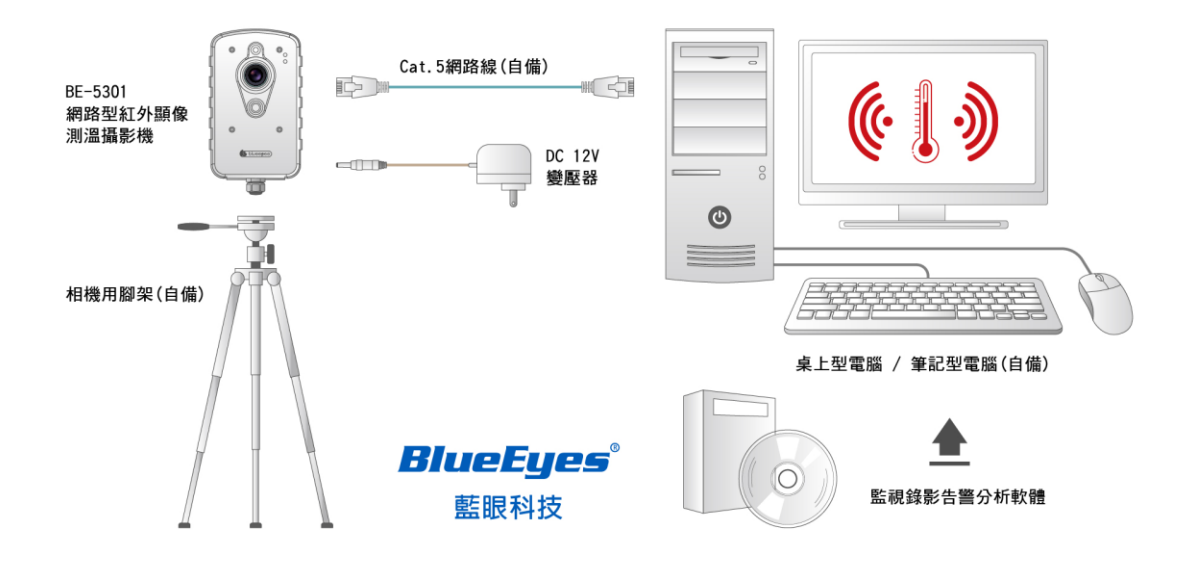

# 2. Windows 系統設定 (參數優化)

## 2.1 設定使用者帳戶等級 (UAC)

於桌面左下方程式集點擊控制台

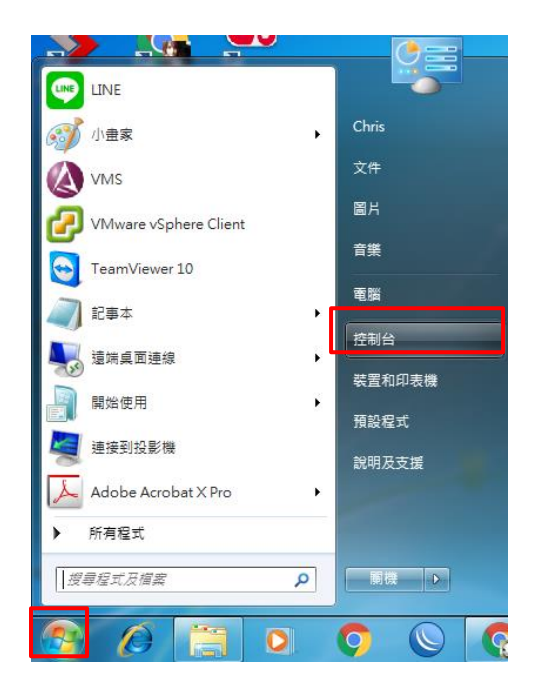

點擊使用者帳戶和家庭安全進入

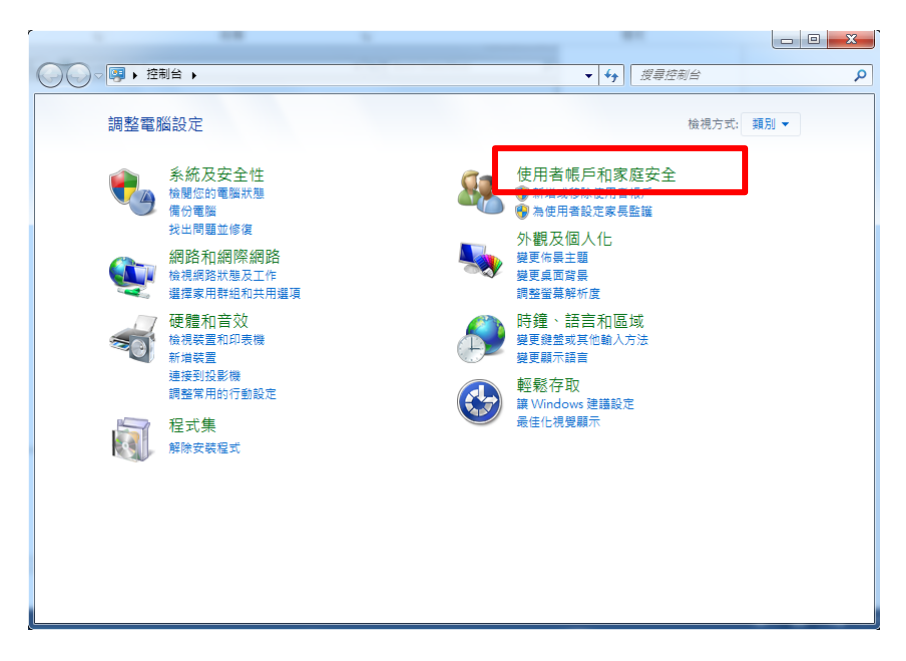

點擊使用者帳戶進入

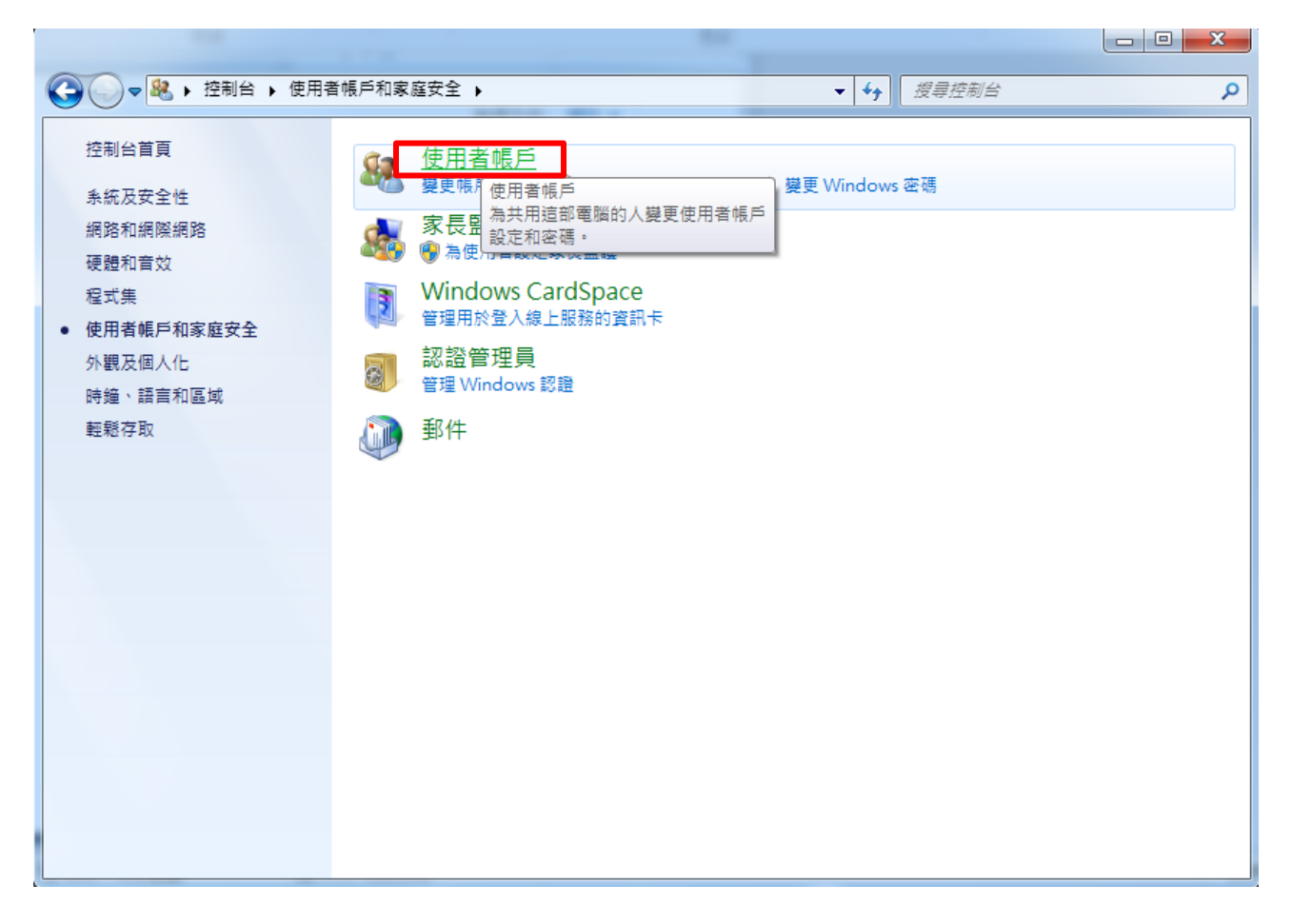

#### 點擊變更使用者帳戶控制設定進入

| ● 2000       ● 2001       使用者帳戶       40       愛想控制台       ●         性初台首頁       管理你的認證       建立一環空電量設設片       建更你的夜陽       ●       要更你的夜陽       ●       ●       ●       ●       ●       ●       ●       ●       ●       ●       ●       ●       ●       ●       ●       ●       ●       ●       ●       ●       ●       ●       ●       ●       ●       ●       ●       ●       ●       ●       ●       ●       ●       ●       ●       ●       ●       ●       ●       ●       ●       ●       ●       ●       ●       ●       ●       ●       ●       ●       ●       ●       ●       ●       ●       ●       ●       ●       ●       ●       ●       ●       ●       ●       ●       ●       ●       ●       ●       ●       ●       ●       ●       ●       ●       ●       ●       ●       ●       ●       ●       ●       ●       ●       ●       ●       ●       ●       ●       ●       ●       ●       ●       ●       ●       ●       ●       ●       ●       ●       ●       ●       ●                                                                                                    |                                                                           |                                                                                                    |                                       |   |
|----------------------------------------------------------------------------------------------------|---------------------------------------------------------------------------|----------------------------------------------------------------------------------------------------|---------------------------------------|---|
| 控制公育頁       要定您的使用者帳戶         管理您的認識       要定您的使用者帳戶         建成小菜菜種酸品       要您您的使用者帳戶         整定您的需求       要您您的帳戶名稱         變更您的帳戶名稱       變更您的帳戶名稱         變更您的帳戶類型       ● 管理其他帳戶         ● 管理其他標戶       ● 管理其他標戶         ● 管理其他標戶       ● 管理其他標戶         ● 管理其他標戶       ● 管理其他標戶         ● 管理其他標戶       ● 管理其他標戶         ● 管理其他標戶       ● 管理其他標戶                                                                                                    |                                                                           | 貧帳戶和家庭安全 ▶ 使用者帳戶                                                                                                    | ▼ 4 / 授尋控制台                           | ٩ |
| <ul> <li>管理您的密題</li> <li>建在您的容易</li> <li>没更您的图片</li> <li>没更您的照片 400</li> <li>没更您的照片 400</li> <li>我更您的照片 400</li> <li>我更您的照片 400</li> <li>我更你的照片 400</li> <li>我更你的照片 400</li> <li>我见我更好 400</li> <li>我们的我们的我们的我们的我们的我们的我们的我们的我们的我们的我们的我们的我们的我</li></ul> | 控制台首頁                                                                     | 變更您的使用者帳戶                                                                                                    |                                       | 0 |
| ● 家長監護                                                                                                    | 管理您的認題<br>建立一張密碼重設磁片<br>連結線上識別碼<br>管理您的檔案加密憑證<br>設定進階使用者設定檔內容<br>變更我的環境變數 | <ul> <li>變更您的密碼</li> <li>發展您的電碼</li> <li>變更您的帳戶名稱</li> <li>變更您的帳戶名稱</li> <li>變更您的帳戶和</li> <li>管理其他帳戶</li> <li>變更使用者帳戶控制設定</li> </ul> | Entis           集然管理員           愛婆婦保護 |   |

將調整層級設定到最低不要通知,按確定後會彈出一個視窗要你允許更改,請點是

| · 使用者帳戶控制設定                           |                                                           |
|---------------------------------------|-----------------------------------------------------------|
| <br>  選擇電腦變更的通                        | 知時機                                                       |
| 使用者帳戶控制可協助                            | 方止可能有害的程式變更您的電腦。                                          |
| IIIIIIIIIIIIIIIIIIIIIIIIIIIIIIIIIIIII |                                                           |
| 一律通知                                  |                                                           |
|                                       | 發生下列狀況時,不要通知我:                                            |
|                                       | <ul> <li>程式嘗試安裝軟體或變更我的電腦</li> </ul>                       |
|                                       | ● 我變更 Windows 設定                                          |
|                                       |                                                           |
|                                       |                                                           |
|                                       | ① 不建講使用。只有在您需要使用的程式因為不支援使<br>用者帳戶控制而無法通過 Windows 7 認證時,才建 |
|                                       | iii 選擇此項目。                                                |
| 不要通知                                  |                                                           |
|                                       |                                                           |
|                                       |                                                           |
|                                       | · @? 確定                                                   |
|                                       |                                                           |

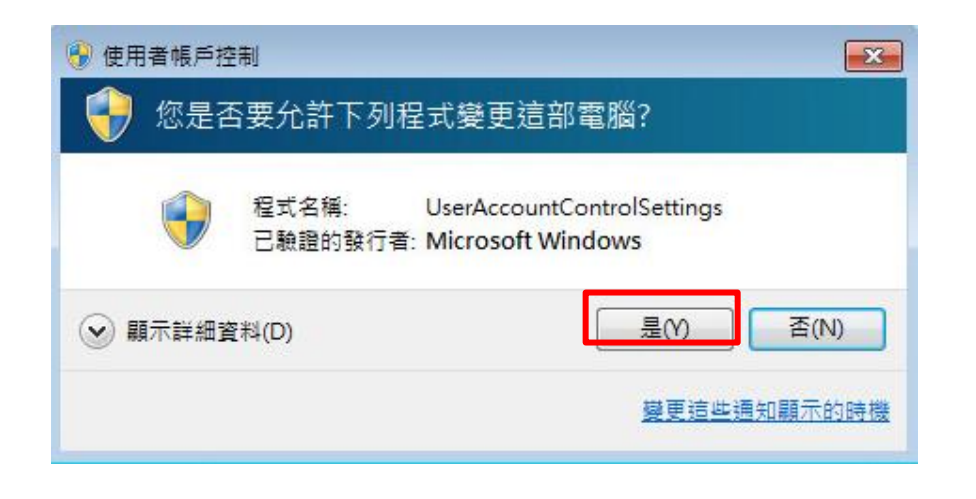

## 2.2 設定電源管理

於桌面點控制台,選擇系統及安全性按下

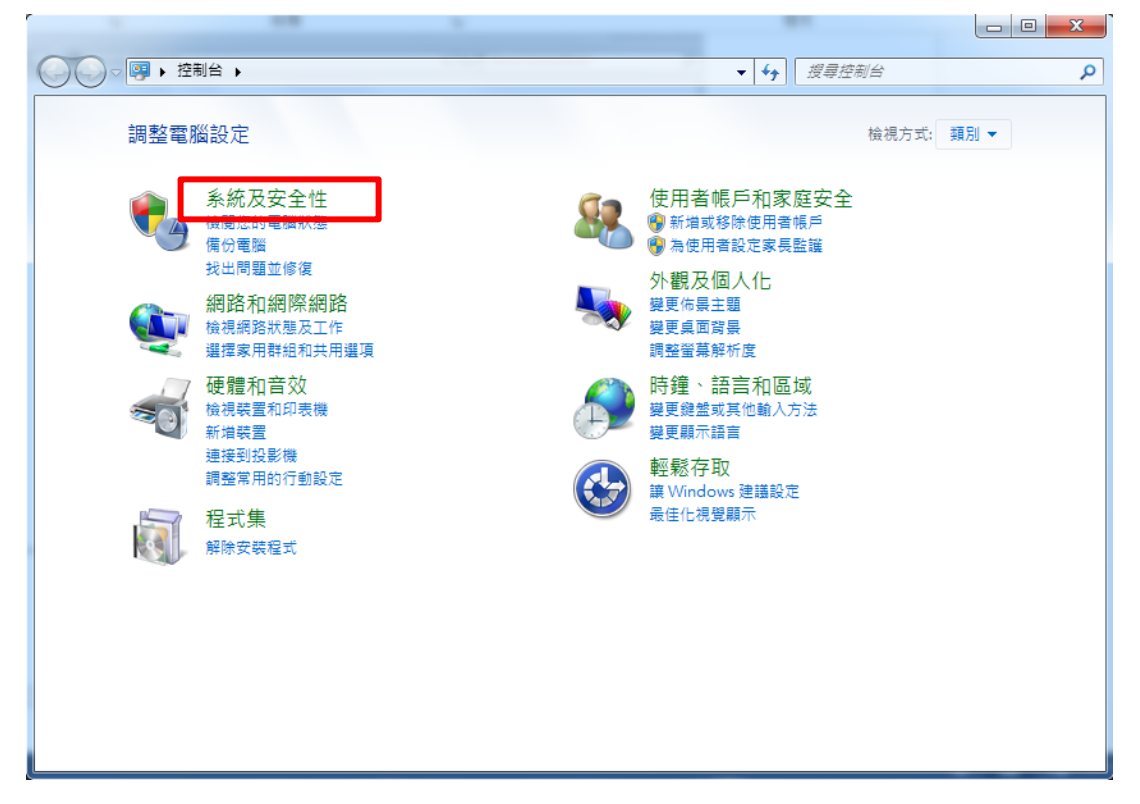

#### 選擇電源選項

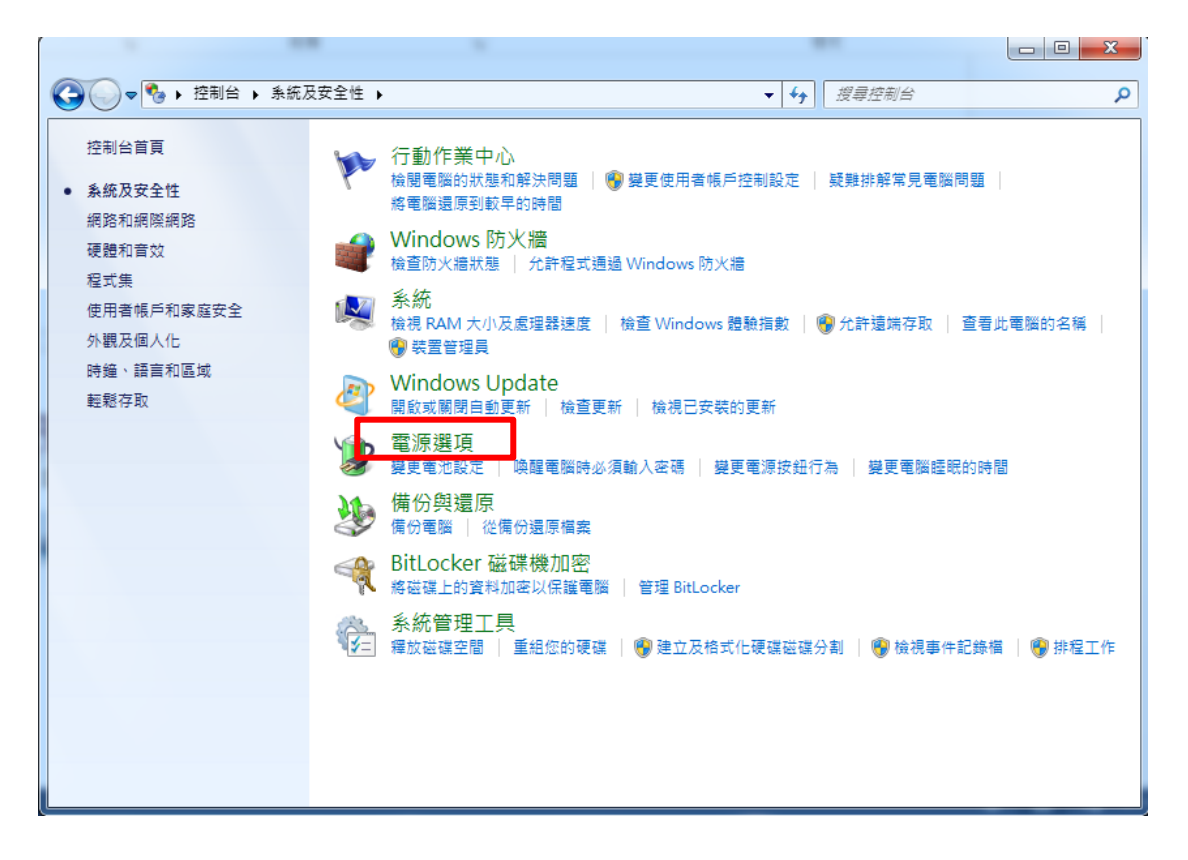

將箭頭按下會出現高效能,選擇然後按下變更計劃設定

|                         | 【中学》 黄油湖道                                 |                   |                  |
|-------------------------|-------------------------------------------|-------------------|------------------|
|                         | 《女主性 ▶ 电源进模                               |                   | <u>ر</u>         |
| 控制台首頁                   | 選取電源計劃                                    |                   | Ø                |
| 喚醒時需要密碼<br>選擇按下面源按鈕時的行為 | 電源計劃可協助您發揮電腦最大效能或節約能源。請<br><u>計劃的詳細資訊</u> | 瞿取以啟用計劃,或變更電源設定來自 | 訂計劃。 <u>顯示電源</u> |
| 選擇蓋上螢幕時的行為              | 在電池計量表上顯示計劃                               |                   |                  |
| 建立電源計劃                  | ◎ 平衡 (建議)                                 |                   | 變更計劃設定           |
| 🔮 選擇關閉顯示器的時機            | 在支援的硬體上,自動平衡效能與電源淌耗。                      |                   |                  |
| 變更電腦睡眠的時間               | ◎ 省電                                      |                   | 變更計劃設定           |
|                         | 盡可能降低電腦效能,以節約電源。                          |                   |                  |
|                         | 陽藏其他的計劃                                   |                   |                  |
|                         | 高效能<br>有利於提升效能,但可能使用較多電源。                 | C                 | 變更計劃設定           |
|                         |                                           |                   |                  |
|                         |                                           |                   |                  |
|                         |                                           |                   |                  |
|                         |                                           |                   |                  |
| ± 4 Ⅲ                   |                                           |                   |                  |
| 調修開                     |                                           |                   |                  |
| 1回入1七                   |                                           |                   |                  |
| Windows 行動中心            |                                           |                   |                  |
| 使用者帳戶                   | 螢幕亮度: 🧿 🦳                                 |                   |                  |

將關閉顯示器及讓電腦睡眠從 15 分鐘改成永不

| →      →      →      控制台 →      糸統及安全性 →      電源選項 →      編輯     →     →     →     →     →     →     →     →     →     →     →     →     →     →     →     →     →     →     →     →     →     →     →     →     →     →     →     →     →     →     →     →     →     →     →     →     →     →     →     →     →     →     →     →     →     →     →     →     →     →     →     →     →     →     →     →     →     →     →     →     →     →     →     →     →     →     →     →     →     →     →     →     →     →     →     →     →     →     →     →     →     →     →     →     →     →     →     →     →     →     →     →     →     →     →     →     →     →     →     →     →     →     →     →     →     →     →     →     →     →     →     →     →     →     →     →     →     →     →     →     →     →     →     →     →     →     →     →     →     →     →     →     →     →     →     →     →     →     →     →     →     →     →     →     →     →     →     →     →     →     →     →     →     →     →     →     →     →     →     →     →     →     →     →     →     →     →     →     →     →     →     →     →     →     →     →     →     →     →     →     →     →     →     →     →     →     →     →     →     →     →     →     →     →     →     →     →     →     →     →     →     →     →     →     →     →     →     →     →     →     →     →     →     →     →     →     →     →     →     →     →     →     →     →     →     →     →     →     →     →     →     →     →     →     →     →     →     →     →     →     →     →     →     →     →     →     →     →     →     →     →     →     →     →     →     →     →     →     →     →     →     →     →     →     →     →     →     →     →     →     →     →     →     →     →     →     →     →     →     →     →     →     →     →     →     →     →     →     →     →     →     →     →     →     →     →     →     →     →     →     →     →     →     →     →     →     →     →     →     →     →     →     →     →     →     →     →     →     →     →     →     →     →     →     →     →     →     →     → | ■ 副設定  ▼                               | ✓ 搜尋控制台 | ٩     |
|----------------------------------------------------------------------------------------------------|----------------------------------------|---------|-------|
|                                                                                                    |                                        | - ) [   |       |
| 戀 百計劃的 铅定· 高效能                                                                                                    |                                        |         |       |
|                                                                                                    |                                        |         |       |
| 進挥怒的电脑要使用的睡眠及顯小發設足。                                                                                                    |                                        |         |       |
|                                                                                                    |                                        |         |       |
| 國 開 顯 示器: 15 分 鐘                                                                                                    |                                        |         |       |
| 1 分鐘                                                                                                    | 1                                      |         |       |
|                                                                                                    |                                        |         |       |
| 5 分鐘                                                                                                    |                                        |         |       |
| 10 分鐘                                                                                                    |                                        |         |       |
| 變更進階電源設定((15分鐘)                                                                                                    |                                        |         |       |
| 還原計劃的預設設灯25分鐘                                                                                                    |                                        |         |       |
| 30 分鐘                                                                                                    |                                        |         |       |
| 45 分鐘                                                                                                    | 11-1-1-1-1-1-1-1-1-1-1-1-1-1-1-1-1-1-1 | 儲左礎面    | 雨温    |
| 1 小時<br>2 小時                                                                                                    |                                        | MTZC    | HX//H |
| 3 小時                                                                                                    |                                        |         |       |
| 4 小時                                                                                                    |                                        |         |       |
| シスト                                                                                                    |                                        |         |       |
|                                                                                                    |                                        |         |       |
|                                                                                                    |                                        |         |       |
|                                                                                                    |                                        |         |       |
|                                                                                                    |                                        |         |       |
|                                                                                                    |                                        |         |       |
|                                                                                                    |                                        |         |       |
|                                                                                                    |                                        |         |       |
|                                                                                                    |                                        |         |       |

# 3. 攝影機安裝

## 3.1 安裝流程示意圖

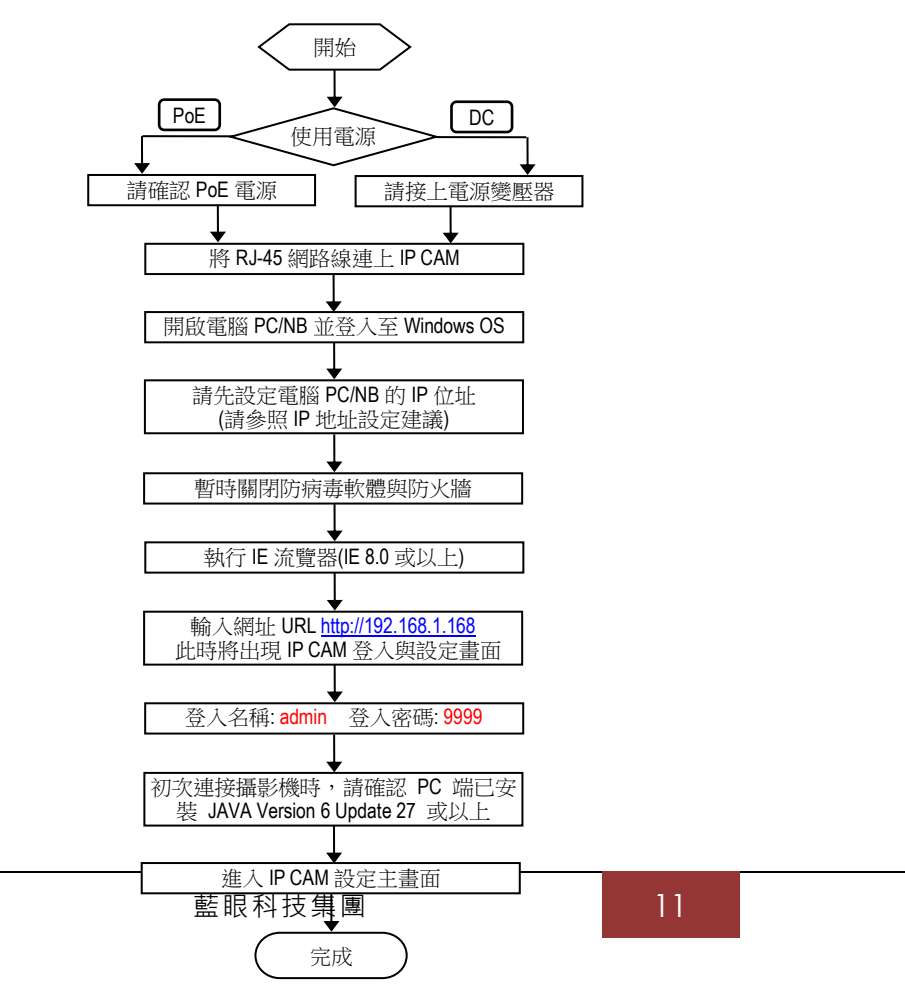

#### ■ 網路攝影機預設值

IP 地址 : 192.168.1.168 使用者名稱 : admin 密碼 : 9999

#### ■ 電腦端建議設定值

- IP 地址 : 192.168.1.200
- 子網路遮罩 : 255.255.255.0
- 閘道 : 192.168.1.1

#### 3.2 直接連接

請先確認 PC 端已安裝 JAVA Version 6 Update 27 或以上

- 1. 請將此攝影機的變壓器接好
- 2. 使用 IE 瀏覽器連上網址 http://192.168.1.168
- 3. 當出現登入視窗時,請輸入使用者名稱與密碼
- 4. 當連機及登入成功後,便會進入主畫面(即此攝影機的設定畫面)

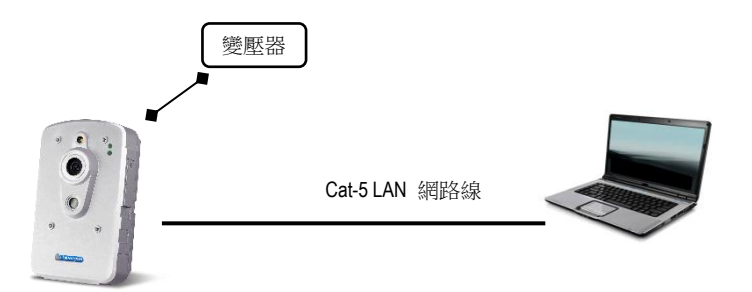

### 3.3 透過交換器 Hub / PoE Hub 連接 (僅適用於有 PoE 功能的機種)

請先確認 PC 端已安裝 JAVA Version 6 Update 27 或以上

#### 1. 使用 IE 瀏覽器連上網址 http://192.168.1.168

- 2. 當出現登入視窗時,請輸入使用者名稱與密碼
- 3. 當連機及登入成功後·便會進入主畫面(即此攝影機的設定畫面)

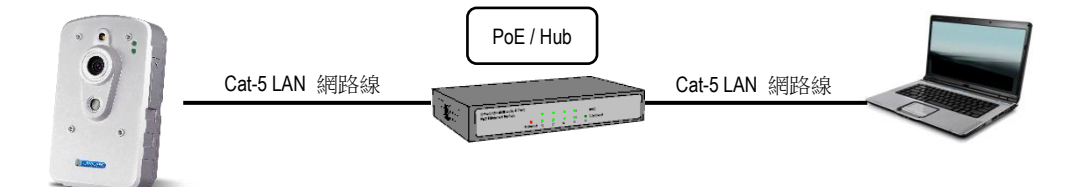

# 4. 攝影機使用者介面

## 4.1 登入

開啟 IE 瀏覽器, 並輸入網址 http://192.168.1.168/ 然後按下 Enter。

#### 注意:

產品尚未完全支援 Internet Explorer 以外的瀏覽器,強烈建議使用者使用 Internet Explorer 瀏覽。 使用 Internet Explorer 以外的瀏覽器所造成的損失,原廠將不會為此承擔責任。

| Windows 安全性                      |                                                                                       | x |
|----------------------------------|---------------------------------------------------------------------------------------|---|
| The server 192<br>The server rep | 2.168.5.140 is asking for your user name and password.<br>orts that it is from IPNC.  |   |
| Warning: Your<br>authentication  | user name and password will be sent using basic<br>on a connection that isn't secure. |   |
|                                  | admin<br>▼ 記住我的認證                                                                     |   |
|                                  | 確定 取消                                                                                 |   |

當出現登入視窗時,請輸入使用者名稱與密碼,然後點選 OK (確定)。

使用者名稱與密碼的預設值分別為 admin 與 9999。每次重新登入或連線時,請重新輸入使用者名稱與密碼。

## 4.2 操作介面概述

當成功登入系統之後,將會出現如下圖所示的畫面:

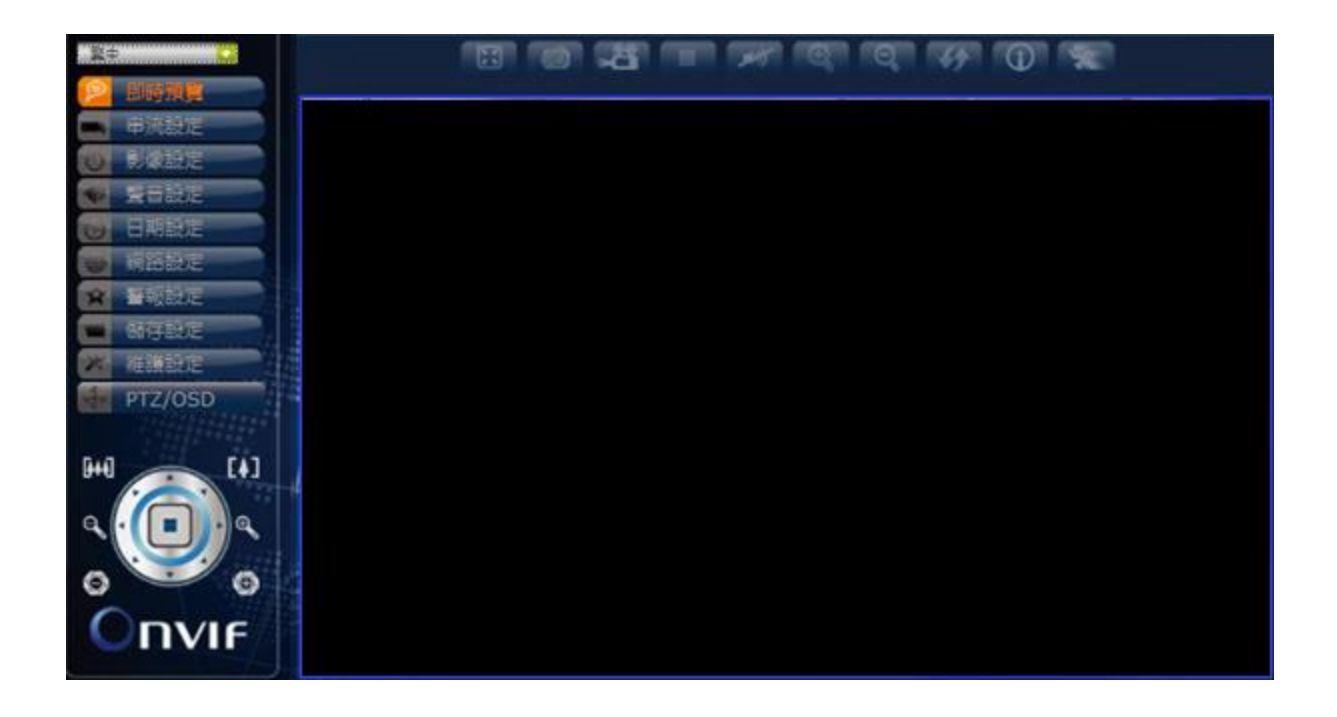

畫面左側為功能分頁的按鈕,各分頁功能如下表所列。在接下來的章節中,將陸續介紹各分 頁的內容。每次設定完成後,請按下**保存**以儲存設定內容。

注意:因機種不同,各分頁的選項內容可能會有所差異。

此乃攝影機設定畫面的主頁面。主要的目的是顯示來自於攝影機的影像。

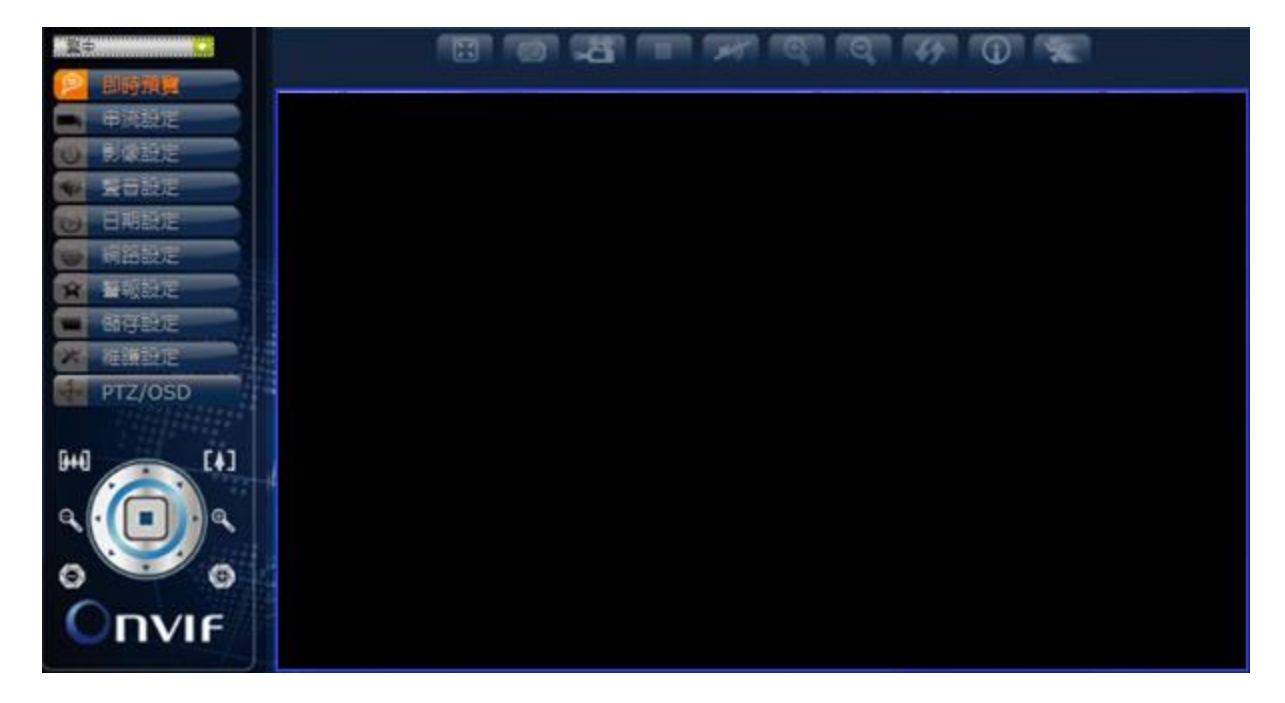

| 語言:<br>English / 日本语 / 繁中 / 简体中文 / Россия / Мадуаr<br>Deutsch / ビーング / España / Polska / Nederlands / Portuguese /<br>Francais / Italian<br>(語言選項因區域而異) |              |            | я / Magyar /<br>Portuguese / |  |                       |
|----------------------------------------------------------------------------------------------------|--------------|------------|------------------------------|--|-----------------------|
|                                                                                                    | 全螢幕          |            | 拉近                           |  |                       |
| <b>1</b>                                                                                                    | 畫面截取         | Q          | 拉遠                           |  | 上傳檔系(SD 卞<br>插入後功能啟用) |
|                                                                                                    | 錄影&儲存        | <b>4</b> 9 | 原始尺寸                         |  |                       |
|                                                                                                    | 停止錄影         |            | 信息                           |  |                       |
| <b>1</b>                                                                                                    | 關閉聲音<br>開啟聲音 | *          | 移動偵測                         |  |                       |

PTZ 控制 (僅適用於有 PTZ 功能的機種):

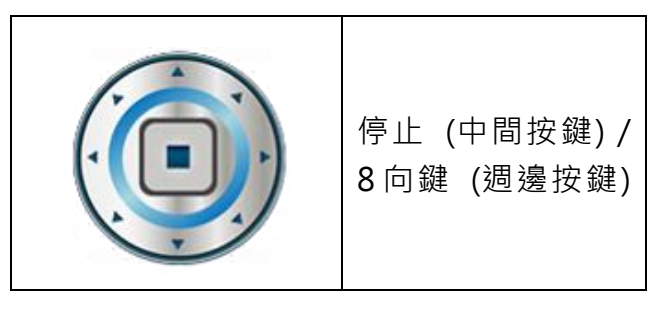

| <b>[++4</b> ] | 拉遠  | [4] | 拉近  |
|---------------|-----|-----|-----|
| O             | 對焦遠 | Ð   | 對焦近 |
| 0             | 光圈關 | •   | 光圈開 |

4.2.2 網路設定

攝影機的網路設定分頁。內容包括連線、DDNS、SMTP、FTP 與進階設定。

| ¥¢ 🖸    |           | DDNS      | SMTP          |                | 3000 |
|---------|-----------|-----------|---------------|----------------|------|
| p 即時預算  |           | -         |               |                |      |
| ■ 甲流設定  | ● 使用DHC   | P         |               |                |      |
| ◎ 影像設定  |           |           |               |                |      |
| ♥ 聲音設定  | TD Attack |           | 192 168 005 1 | 40             |      |
| ● 日期設定  | 子細庭爾      |           | 255 255 255 0 | 100            |      |
| 🛞 網路設定  | 細胞        |           | 192.168.005.2 | 254            |      |
| ★ 普報設定  | DNS       |           | 192.168.001.0 | 01             |      |
| ■ 儲存設定  | • PPPoE   |           |               |                |      |
| 🗶 維護設定  |           |           |               |                |      |
| PTZ/OSD | 255 E     |           |               |                |      |
|         | PPPoE I   | P (titul: | 未速線           |                |      |
| [4] [4] |           |           |               |                |      |
|         | Http 埠號   | 80        |               | 80,1025-65535] |      |
|         |           |           |               |                |      |
| 0 0     | ter. / "" |           |               |                |      |
| Opus    |           |           |               | 1              | 呆存   |
|         |           |           |               |                |      |

連線

| 使用 DHCP | 透過 DHCP 連線                          |
|---------|-------------------------------------|
| 靜態 IP   | 透過 DHCP 連線並輸入 IP 位址、子網遮罩、網關(閘道)、DNS |
| PPPoE   | 透過 PPPoE 連線並輸入帳號密碼                  |
| Http 埠號 | 設定 Http 埠號                          |

4.2.3 警報設定

攝影機警報觸發與反應以及移動偵測功能的設定分頁。

| 繁中       | M 4PM 52                             |
|----------|--------------------------------------|
| 即時預覽     |                                      |
| ■ 串流設定   | ✓開設警報功能                              |
| ● 影像設定   | 警報時讀時間 10 seconds 💌                  |
| ● 聲音設定   | 警報觸發來源                               |
| ● 日期設定   | ■ 網路斷線                               |
| ₩ 網路設定   | Thermal Offset 0.0 Thermal Denoise 5 |
| 🛕 警報設定 🅢 | DI1 模式 開設 🔻 DI1 準位 低 👻               |
| ■ 儲存設定   | 警報購發後 動作                             |
| * 維護設定   | ■上傳至 FTP 檔案格式 AVI ▼                  |
| PTZ/OSD  | ■上傳至 SMTP 檔案格式 AVI ▼                 |
|          | ■ 储存到SD卡 檔案格式 AVI                    |
| [4] [4]  | D01 模式 開設 <b>マ</b> D01 準位 高 <b>マ</b> |
|          | LED 模式 開設 🔹                          |
|          |                                      |
|          |                                      |
| 0        | 但在                                   |
|          | 14:14                                |
| 6        |                                      |

#### 警報設定

| 開啟警報功能 | 勾選方框以啟用                         |
|--------|---------------------------------|
| 警報持續時間 | 10、30 秒;1、5、10 分;Non-Stop (不中斷) |

#### 警報觸發來源

| Thermal Offset  | 温度補償·輸入數字去調整從-10.0~10.0 都可以 |
|-----------------|-----------------------------|
| Thermal Denoise | 溫度雜訊問題(數字越小·改善越多·建議數字 2~5)  |
| 網路斷線            | 乙太網路斷線觸發                    |
| DI1 模式          | 輸入的觸發模式:開啟、關閉               |
| DI1 準位          | 輸入的警報準位:低、高                 |

警報觸發後動作

| 上傳至 FTP  | 勾選方框以啟用並選定檔案格式            |
|----------|---------------------------|
| 上傳至 SMTP | 勾選方框以啟用並選定檔案格式            |
| 儲存到 SD 卡 | 勾選方框以啟用並選定檔案格式 (需插入 SD 卡) |

| DO1 模式 | 輸出的觸發模式:開啟、關閉      |
|--------|--------------------|
| DO1 準位 | 輸出的警報準位:低、高        |
| 警報預置位  | 勾選方框以啟用 Pelco D 協議 |

注意:溫度補償請在 Thermal Offset 設定,設定完成後請到維護設定頁面將攝影機重啟。進行溫度設

定,需要嚴格限制每次測量距離都是相同的。

#### 4.2.4 維護設定

攝影機的系統維護相關、使用者設定、系統日誌設定分頁。

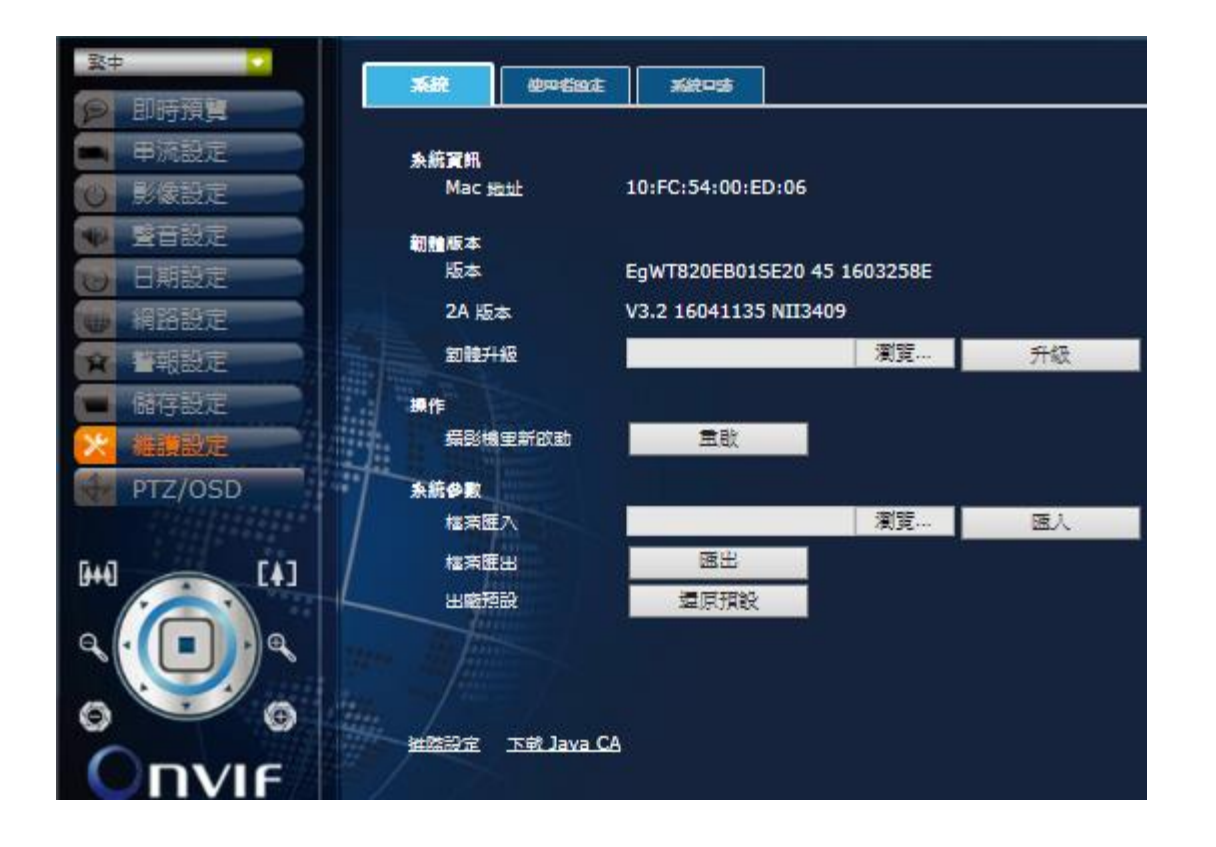

#### 系統

系統資訊

Mac 地址

顯示攝影機的 Mac 位址

| 版本    | 顯示攝影機的韌體版本          |  |  |
|-------|---------------------|--|--|
| 2A 版本 | 顯示攝影機的 2A 版本        |  |  |
| 韌體升級  | 選取更新檔儲存路徑並按下升級鈕開始執行 |  |  |

#### 操作

| 攝影機重新啟動 | 按下重啟鈕開始執行 |
|---------|-----------|
|         |           |

#### 系統參數

| 檔案匯入 | 選取參數檔儲存路徑並按下匯入鈕開始執行 |
|------|---------------------|
| 檔案匯出 | 按下匯出鈕匯出系統參數檔        |
| 出廠預設 | 按下還原預設鈕恢復出廠預設值      |

# 5. NVR 軟體安裝 (首次安裝)

於 NVR 軟體 "NVR\_Setup" 右鍵選擇以系統管理員身份執行開啟程式

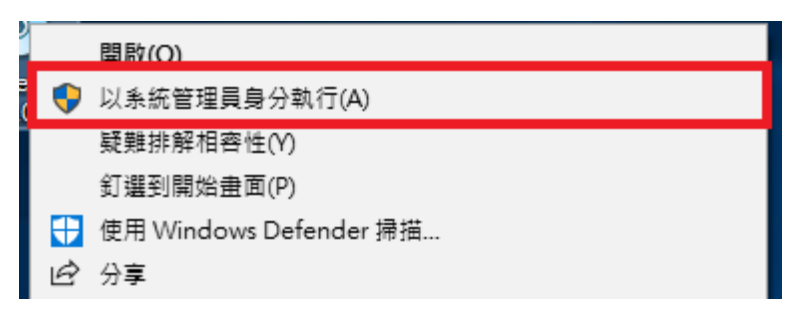

請依照步驟點下一步,第一次安裝會加裝四個元件 NET Framework 2.0 及 Visual C++ 2008/2013/2015。

| 名稱                                                                                                    | 版本                                                                                | 動作                                      |
|----------------------------------------------------------------------------------------------------|-----------------------------------------------------------------------------------|-----------------------------------------|
| INET Framework 2.0 SP IVisual C++ 2008 Redist IVisual C++ 2013 Redist IVisual C++ 2015 Redist IVisual C++ 2015 Redist | 2 安裝條件:任何版本。<br>ibutable 安裝條件:任何版本。<br>ibutable 安裝條件:任何版本。<br>ibutable 安裝條件:任何版本。 | <u>□找</u> 安裝<br>找不 安裝<br>找不 安裝<br>找不 安裝 |
| 載資料夾: C:\Users\User                                                                                                   | \Desktop\安装IVS-II所需檔案\                                                            | ·劉曆<br>·劉賢                              |

出現此訊息請按是

| 😗 使用者帳戶控 | 制                          |                                                  |             |
|----------|----------------------------|--------------------------------------------------|-------------|
| 😨 您是否    | 要允許下列程                     | 呈式變更這部電腦                                         | <b>"</b> ?  |
| -        | 程式名稱:<br>已驗證的發行者:<br>檔案來源: | vcredist_x86.exe<br>Microsoft Corpora<br>此電腦上的硬碟 | ition       |
| 🕑 顯示詳細資  | 料(D)                       |                                                  | 是(Y) 否(N)   |
|          |                            |                                                  | 變更這些通知顯示的時機 |

請打勾然後繼續安裝 (Install>)

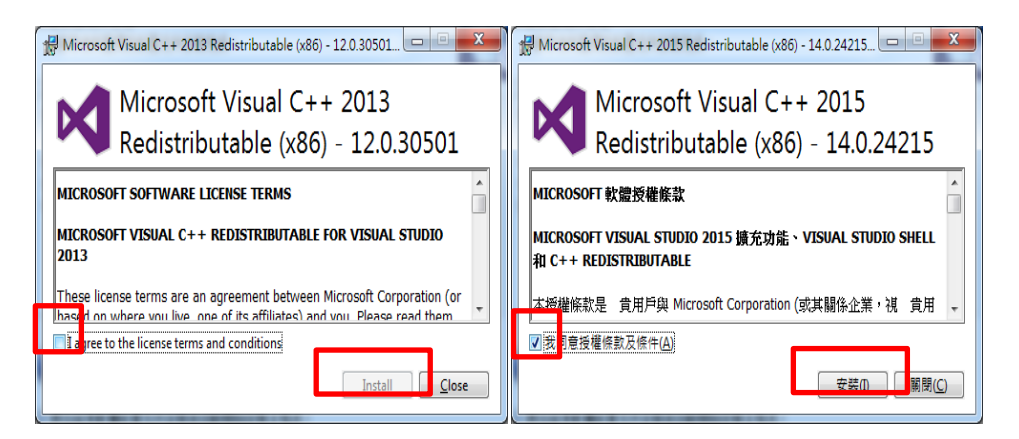

安裝結束後,如果可以按下完成,就按下完成繼續進行 NVR 安裝,也可能出現下面結果,這時請按下上一步

| 利入想。 |
|------|
| 日安装  |
| 日安装  |
|      |
| 匚女裝  |
|      |
|      |

確認.NET Framework 2.0 SP2、Visual C++ 2013 與 Visual C++ 2015 安裝後,按下完成, 繼續其他部分安裝

| 名稱                                                                                                    | 版本                                                               | 動作                   |
|----------------------------------------------------------------------------------------------------|------------------------------------------------------------------|----------------------|
| <ul> <li>.NET Framework 2.0 SP2</li> <li>Visual C++ 2008 Redistributable</li> <li>Visual C++ 2013 Redistributable</li> <li>Visual C++ 2015 Redistributable</li> </ul> | 安裝條件:任何版本。 已找<br>安裝條件:任何版本。 找不<br>安裝條件:任何版本。 已找<br>安裝條件:任何版本。 已找 | 略過<br>安裝<br>略過<br>略過 |
| 載資料夾: C:\Users\User\Desktop\3                                                                                                    | 安裝IVS-II所需檔案\                                                    | 瀏覽                   |

請依照步驟點擊下一步,一直持續安裝到完成

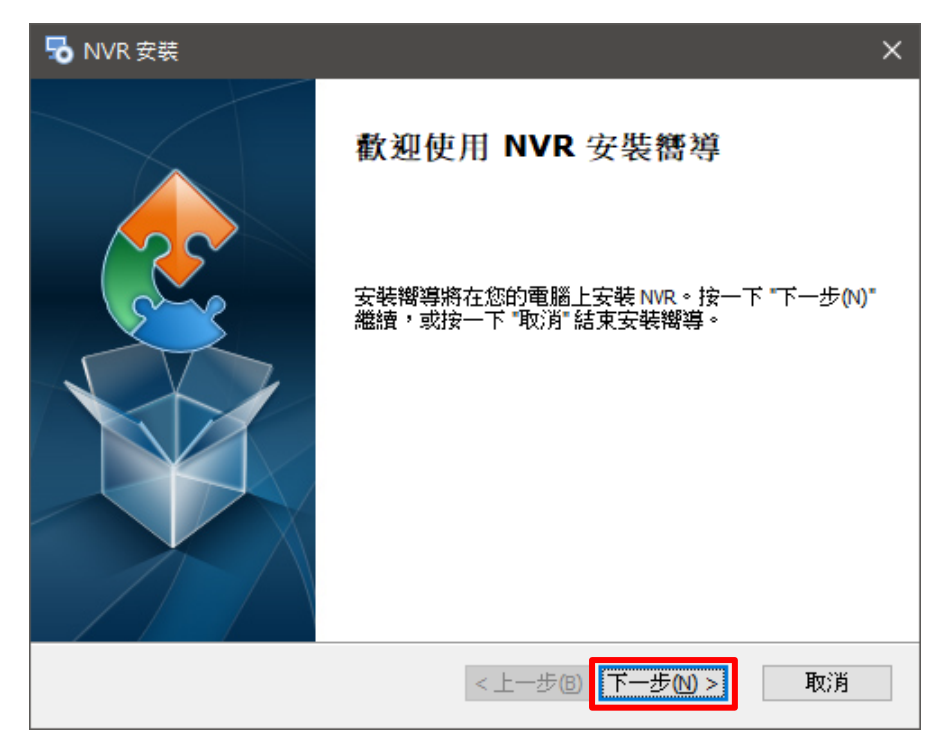

於桌面產生 NVR 的捷徑上按右鍵選擇內容·點擊相容性將以系統管理員的身份執行此程式 勾選並套用後點擊確定

| 🦺 NVR - 內容                                                                                                    | × | DVRServer.exe - 內容 X                                                                                                    |
|----------------------------------------------------------------------------------------------------|---|----------------------------------------------------------------------------------------------------|
| 一般 捷徑 相容性 安全性 詳細資料 以前的版本                                                                                                    |   | 所有使用者的相容性                                                                                                    |
| 一般 捷徑 相容性 安全性 詳細資料 以前的版本         若此程式在此版本的 Windows 上無法正確選作,請嘗試執行相容性<br>疑難排解員。         執行相容性疑難排解員         如何手動選擇相容性設定?         相容模式         山相容模式         以相容模式執行這個程式:         Windows 8         慶定         演少的色彩模式         8 位元 (256) 色         二 在 640 x 480 螢幕解析度下執行         停用全螢幕最佳化         [2] 以系統管理員的身分執行此程式         變更高 DPI 設定 |   | 所有使用者的相容性         如果這個程式發生問題,而且它在較舊版的 Windows 上執行正常,請選擇和較舊版對應的相容模式。         相容模式         相容模式         山相容模式執行這個程式:         Windows 8         設定         減少的色彩模式         8位元 (256) 色         合40 × 480 螢幕解析度下執行         停用全螢幕最佳化         「以系統管理員的身分執行此程式]         變更高 DPI 設定         確定       取消         審定       取消 |
| 受 摸更所有使用者的設定                                                                                                    |   |                                                                                                    |
| 確定 取満 套用(A)                                                                                                    |   |                                                                                                    |

# 6. NVR 啟用序號註冊

安裝 NVR 完成後,系統會自動彈出要求使用者啟用 NVR 授權碼的訊息視窗 (註:序列號 SN 以實際出貨為準)

| 啟用 NVR 授權碼    |                | × |
|---------------|----------------|---|
| 序列號(SN):      |                |   |
| 本機器ID (MID) : | 8432-3383-6462 |   |
| 授權碼(AID):     |                |   |
|               | 取用 退出          |   |

進入時會跳出三個須認可經過防火牆之應用程式,分別為 "Mini ASP Web Server", "DVR Server", "UpgradeServer.ex\_", 並勾選公用網路,點擊允許存取確認 (註:假如 有防毒軟體也請讓這三個執行檔加入例外中)

| 🔐 Windows 安全                       | 性警訊                                 |                                |                     | ×  |
|------------------------------------|-------------------------------------|--------------------------------|---------------------|----|
| 💎 Windo                            | ows 防火牆                             | 已封鎖了這個程式的−                     | -些功能                |    |
| Windows防火牆E                        | 已封鎖所有公用                             | 和私人網路上 Mini ASP Web S          | erver的部分功能。         |    |
| E                                  | 名稱(N):                              | Mini ASP Web Server            |                     |    |
|                                    | 發行者(P):                             | Pablo Software Solutions       |                     |    |
|                                    | 路徑(H):                              | C:\program files (x86)\hdvrser | ver\webserver.exe   |    |
| 允許 Mini ASP We                     | b Server 在這些                        | 網路上通訊:                         |                     |    |
| 🔽 私人網路,                            | 例如家用或工                              | 乍場所網路(R)                       |                     |    |
| ☑ 公用網路,<br>性,<br>因此不建議<br>九許程式通過防火 | 例如機場和咖啡<br>使用)(U)<br><u>と牆的風險為何</u> | 非廳網路 (這些網路的安全性)<br>2           | <b>番常比較低或沒有任何</b> 3 | 安全 |
|                                    |                                     |                                | 允許存取(A)             | 取消 |
|                                    |                                     |                                |                     |    |

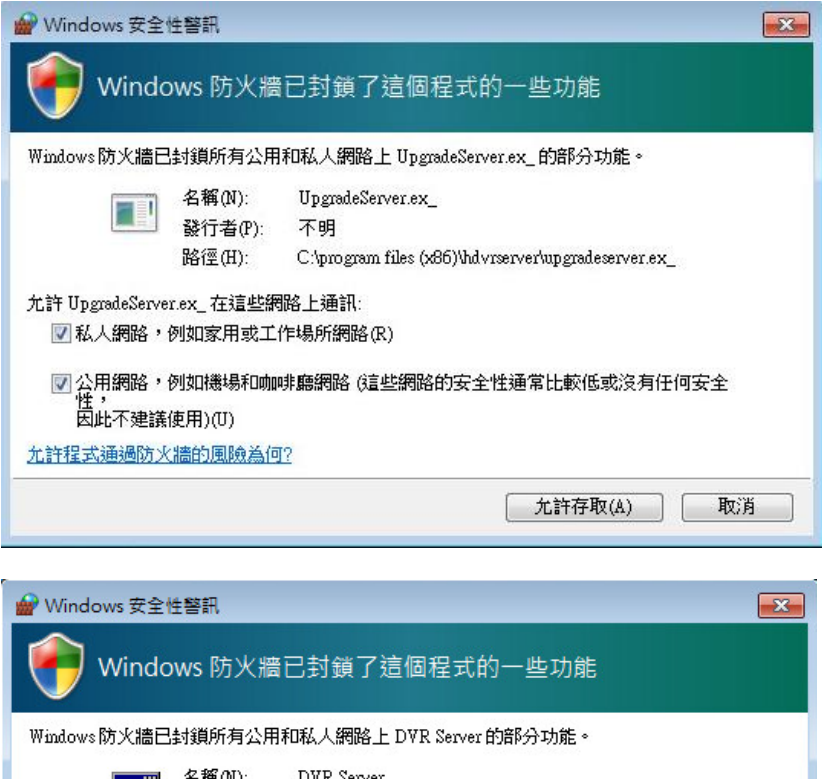

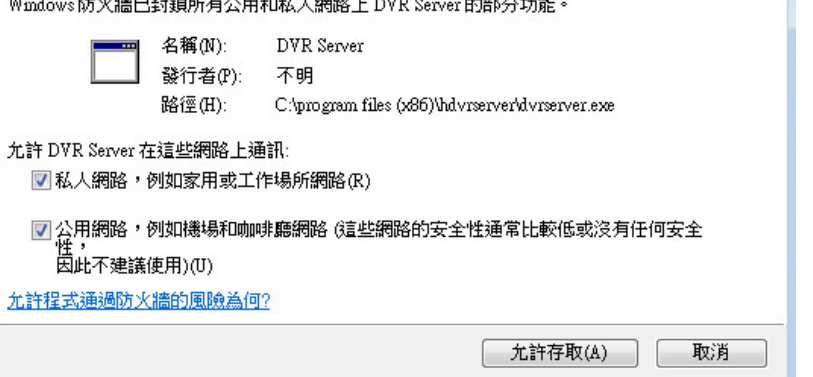

假如是重新安裝,軟體會詢問是否要保留先前設定,並且進一步掃描硬碟錄影檔資料

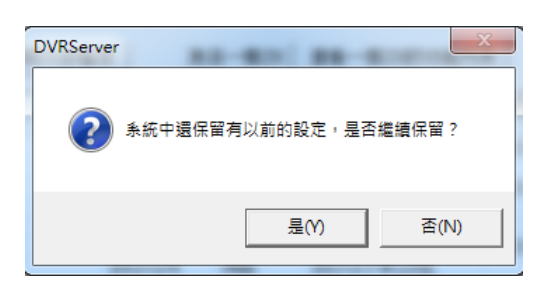

之後需另行輸入 Thermal 序號手動輸入序列號,步驟如下: A) 在監看畫面中按下滑鼠右鍵,點選 NVR 授權碼註冊。

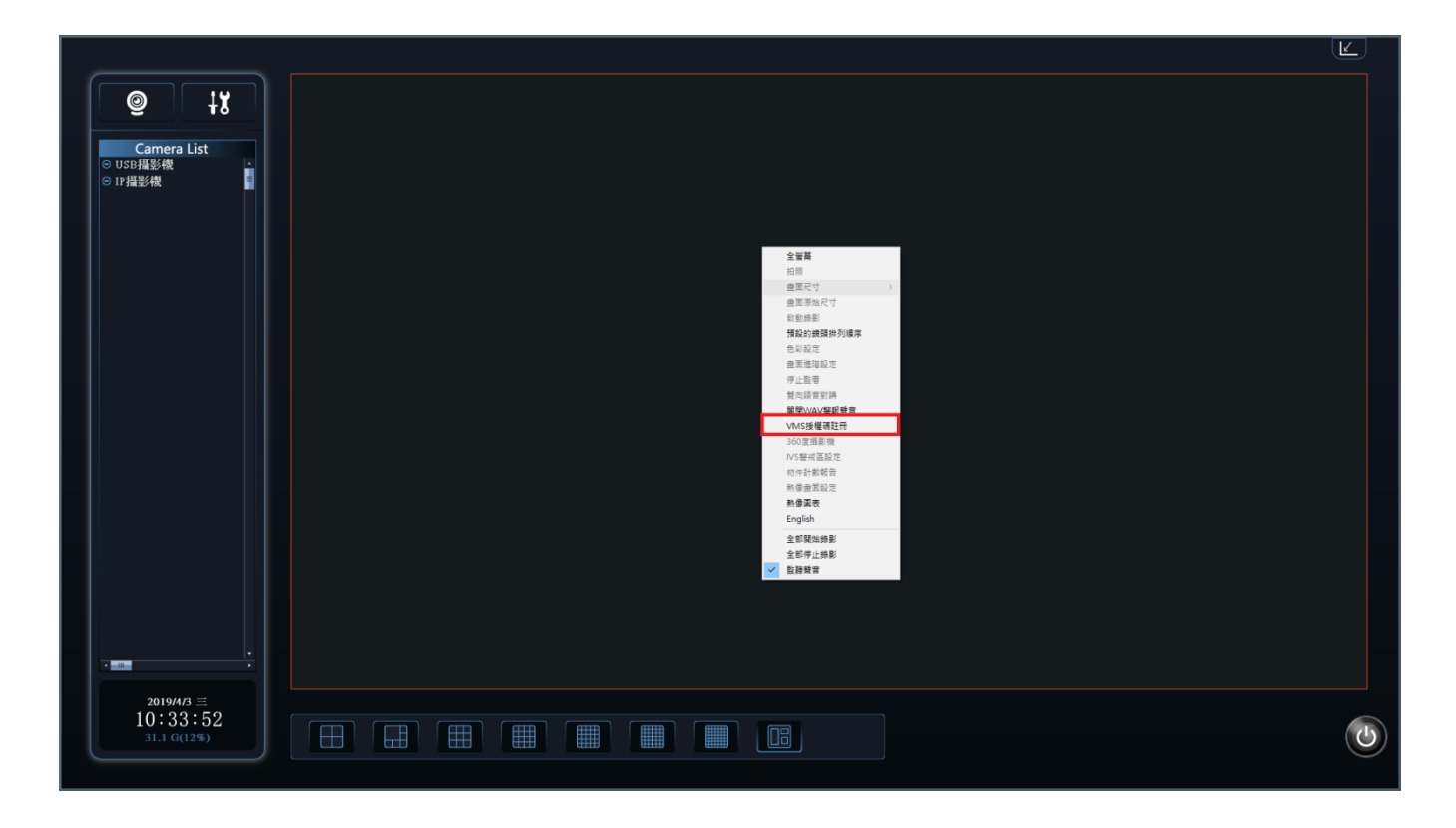

B) 點選新增。

| BlueEyes                                                                                          |                                                                                                    | Ľ |
|---------------------------------------------------------------------------------------------------|----------------------------------------------------------------------------------------------------|---|
| <ul> <li>②</li> <li>↓X</li> <li>Camera List</li> <li>USS機器機</li> <li>○</li> <li>□ P强影機</li> </ul> |                                                                                                    |   |
|                                                                                                   |                                                                                                    |   |
|                                                                                                   | HOI     PARE       LITE     TROLER TY SPCA PERFARENT PERFARENT PERFAR |   |
| 2019/5/23 P4<br>14:56:54<br>29.2 G(11%)                                                           |                                                                                                    | ٢ |

C) 啟用 NVR 授權碼的訊息視窗出現後,使用者即可再次輸入序列號。

| BlueEyes                                                                                   |                                                                                                    |   |
|--------------------------------------------------------------------------------------------|----------------------------------------------------------------------------------------------------|---|
| <ul> <li>②</li> <li>↓X</li> <li>Camera List</li> <li>○ IST規整機</li> <li>○ IP 攝影機</li> </ul> |                                                                                                    |   |
|                                                                                            | XV年間登載     X      ITE 1900-KTY12DC-AFXAY-CET-AXZ-72(T- Line 2019-72 [05-201] # [07:A41]-65 [772] # [190(-A41]-65      UT2] # [100(-A11]-65      UT2] # [100(-A11]-65 |   |
|                                                                                            | 外列数(2010):<br>198頃(ALD):<br>西田 鹿山                                                                                                    |   |
|                                                                                            |                                                                                                    |   |
| 2019/5/23 P4<br>14:56:54<br>29.2 G(11%)                                                    |                                                                                                    | 6 |

# 7. 新增 IP 攝影機

# 7.1 IP 攝影機

#### 點選 IP 攝影機頁籤

| 滑描蓝城病的                                       | 2 <b>%</b> ##                                                                    | 手工程定成                                     | CL.                                                | ● IP語影響<br>● 1: ONVIF 192,168,1,110 | IP : 192.168.1.238                                                                                                    |
|----------------------------------------------|----------------------------------------------------------------------------------|-------------------------------------------|----------------------------------------------------|-------------------------------------|----------------------------------------------------------------------------------------------------|
| 秋現 取換                                        | IP位址                                                                             | 名稱                                        | 設備の                                                | 2: ONVIF_192.168.1.114              | 名稿: 192.168.1.238_stream1                                                                                                    |
| 4월 ONVIF<br>탄율 ONVIF<br>환원 ONVIF<br>탄원 ONVIF | 192.168.1.114.8060<br>192.168.1.114.80<br>192.168.1.116.8060<br>192.168.1.116.80 | ONVIFJPNC_1<br>ONVIFJPNC_1<br>ONVIFJPNC_1 | umuud:97<br>10-FC-54-0<br>umuud:4:97<br>10-FC-54-0 |                                     | □ 日田間知証書<br>□ 水平勤時<br>□ 水平勤時<br>□ 水平勤時<br>○ 日助至人<br>報號<br>□ user<br>■<br>記書<br>□                                                                                                    |
| 希望望短的IPCAM                                   | (: 净加上很中植的                                                                       | R1942.W                                   | 影察設備                                               |                                     | Profile訊息                                                                                                    |
| IRENT<br>ONVIF<br>ONVIF<br>ONVIF             | 単位基<br>192.168.1.110-2000<br>192.168.1.114.8080<br>192.168.1.116.80              |                                           |                                                    |                                     | 開設:     「「」」     監督大衆王:     「」」     監督大衆王:     「」」     監督小衆王:     「」」     「」」     「」」     「」」     「」」     「」」     「」」     「」」     「」」     「」」     「」」     「」」     「」」     「」」     「」」     「」」     「」」     「」」     「」」     「」」     「」」     「」」     「」」     「」」     「」」     「」」     「」」     「」     「」」     「」     「」     「」     「」     「」     「」     「」     「」     「」     「」     「」     「」     「」     「」     「」     「」     「」     「」     「」     「」     「」     「」     「」     「」     「」     「」     「」     「」     「」     「」     「」     「」     「」     「」     「」     「」     「」     「」     「」     「」     「」     「」     「」     「」     「」     「」     「」     「」     「」     「」     「」     「」     「」     「」     「」     「」     「」     「」     「」     「」     「」     「」     「」     「」     「」     「」     「」     「」     「」     「」     「」     「」     「」     「」     「」     「」     「」     「」     「」     「」     「」     「」     「」     「」     「」     「」     「」     「」     「」     「」     「」     「」     「」     「」     「」     「」     「」     「」     「」     「」     「」     「」     「」     「」     「」     「」     「」     「」     「」     「」     「」     「」     「」     「」     「」     「」     「」     「」     「」     「」     「」     「」     「」     「」     「」     「」     「」     「」     「」     「」     「」     「」     「」     「」     「」     「」     「」     「」     「」     「」     「」     「」     「」     「」     「」     「」     「」     「」     「」     「」     「」     「」     「」     「」     「」     「」     「」     「」     「」     「」     「」     「」     「」     「」     「」     「」     「」     「」     「」     「」     「」     「」     「」     「」     「」     「」     「     「」     「」     「     「」     「」     「」     「」     「」     「」     「」     「」     「」     「」     「」     「」     「」     「」     「」     「」     「」     「」     「」     「」     「」     「」     「」     「」     「」     「」     「」     「」     「」     「」     「」     「」     「」     「」     「」     「」     「」     「」     「」     「」     「」     「     「     「     「」     「     「     「     「     「     「     「     「     「     「     「     「     「     「     「     「     「     「     「     「     「     「     「     「     「     「     「     「     「 |

#### 7.1.1 新增 IP 攝影機

# 

| 發現 | 版牌    | IP位址               | 名稱           | 設價ID         |
|----|-------|--------------------|--------------|--------------|
| 自動 | ONVIF | 192.168.1.110:2000 | ONVIF_hd_192 | urn:uuid:00  |
| 目動 | ONVIF | 192.168.1.114:8080 | ONVIF_IPNC_1 | um:uuid:c97  |
| 手動 | ONVIF | 192.168.1.114:80   | ONVIF_IPNC_1 | 10-FC-54-0   |
| 自動 | ONVIF | 192.168.1.116:8080 | ONVIF_IPNC_1 | urn:uuid:c97 |
| 手動 | ONVIF | 192.168.1.116:80   | ONVIF_IPNC_1 | 10-FC-54-0   |
|    |       |                    |              |              |
|    |       |                    |              |              |
|    |       |                    |              |              |
|    |       |                    |              |              |
|    |       |                    |              |              |
|    |       |                    |              |              |
| <  |       |                    |              | >            |

也可以手動指定 IP 位址,選擇廠牌 BlueEyes

| IP攝影機 |              |  |
|-------|--------------|--|
| 廠牌:   | ONVIF        |  |
| 網路埠:  | 80           |  |
| IP位址: | 192.168.1.95 |  |
| 帳號::  | admin        |  |
| 密碼:   | 1234         |  |
|       |              |  |
|       | 確定 取消        |  |
|       |              |  |

將要加入的攝影機框起來(滑鼠左鍵按住拖移), 在希望管理的 IPCAM 點擊

| 市油區燃約設備 停止 于上指足的处址… |                        |                   |              |              |  |
|---------------------|------------------------|-------------------|--------------|--------------|--|
| 發現                  | 黀牌                     | IP位址              | 名稱           | 設備ID         |  |
| 自動                  | onvif                  | 192.168.1.95:80   | ONVIF Megapi | um:uuid:0007 |  |
| 自動                  | onvif                  | 192.168.1.161:80  | ONVIF IPCam  | um:uuid:1419 |  |
| 自動                  | onvif                  | 192.168.1.97:2000 | ONVIF hd 19  | um:uuid:005a |  |
| 目動                  | onvif                  | 192.168.1.96:2000 | ONVIF_hd_19  | um:uuid:005a |  |
| 自動                  | onvif                  | 192.168.1.94:80   | ONVIF_AI_IP  | um:uuid:5661 |  |
| 自動                  | onvif                  | 192.168.1.91:80   | ONVIF AI PT  | um:uuid:5661 |  |
|                     |                        |                   |              |              |  |
|                     |                        |                   |              |              |  |
|                     |                        |                   |              |              |  |
|                     |                        |                   |              |              |  |
|                     |                        |                   |              |              |  |
| ★                   |                        |                   |              |              |  |
|                     |                        |                   |              |              |  |
| 希望符                 | 关弦较理的TRCAM· 添加上表中被避的設備 |                   |              |              |  |
| 10 36 6 .           | -THAN CHIN             |                   | 19931        |              |  |

這時會要求填入 IP 攝影機登入帳號密碼,結束後並存檔

| IP攝影機 |                    | × |
|-------|--------------------|---|
| 廠牌:   | ONVIF              |   |
| 網路埠:  | 8080               |   |
| IP位址: | 192.168.1.114      |   |
| 帳號::  | admin              |   |
| 密碼:   | 9999               |   |
|       | 確定取消               |   |
| 南連    | IP位址               |   |
| ONVIE | 192.168.1.110:2000 |   |
| ONVIF | 192.168.1.114:8080 |   |
|       |                    |   |
|       |                    |   |
|       |                    |   |
|       |                    |   |
|       |                    |   |
|       |                    |   |
|       |                    |   |
|       |                    |   |
|       |                    |   |

這時先退出設定,等攝影機顯示於左列清單中:

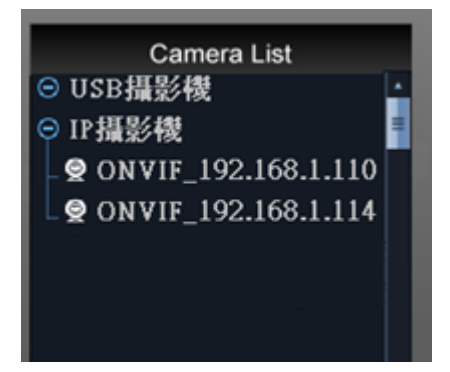

進入 IP 攝影機設定,在目前已被管理的設備中填寫要更改的名稱及自動開始監看和三種串流 profile,點擊存檔以保存設定參數 (水平翻轉與垂直翻轉勾選儲存後須重啟程式)

| 「日動間効素等       「日動間効素等       「水平副師       「五国副師       「二田動間       「二田動間 <th>1: ONVIF_192.168.1.110</th> <th>26 . 192 168 1 238 stream1</th>                                                                                                    | 1: ONVIF_192.168.1.110 | 26 . 192 168 1 238 stream1 |
|----------------------------------------------------------------------------------------------------|------------------------|----------------------------|
| □ 日秋間地監導 □ 水平副師 □ 三 三副師 □ 「 三 三副師 □ 「 三 三副師 □ 「 三 三副師 □ □ □ □ □ □ □ ○ □ □ □ □ ○ □ □ □ ○ □ □ ○ □ □ ○ □ □ ○ □ ○ □<                                                                                                    |                        |                            |
| 「水平副師」 「丁 日影型人 第號 user 第號 area Profile記彙 路影: 正書大盘園: 工 監書小盘園: 了間時間 第段第二 重書大盘園: 工 配書小盘園: 工 新設示別原用 第段第二 第 17間時間 第 第 第 17間時間 第 第 <td></td> <td>▶ 日秋堂水屋市</td>                                                                                                    |                        | ▶ 日秋堂水屋市                   |
| 「ご 臣王王明時       「ご 田野聖人       梯號     User       梯號     user       容碍     ****       Profile民息     修影:       「二     聖智大鼎置:       「二     聖智大鼎置:       「二     聖智大鼎置:       「二     聖智大鼎置:       「二     聖智大鼎置:       「二     聖智小鼎置:       「二     聖智小鼎置:       「二     聖智利所有說師       「二     聖政定                                                                                                    |                        | ▶ 水平副師                     |
| 「ア 日勤登人<br>場號」」USET<br>電碼<br>Profile原息<br>路影:<br>「」」<br>監要大盘面:<br>「」」<br>監要小盘面:<br>「」」<br>監要小盘面:<br>「」」<br>記録小盘面:<br>「」」<br>記録小盘面:<br>「」」<br>記載小盘面:<br>「」」<br>記載小盘面:<br>「」」<br>記載一一」<br>記載小盘面:<br>「」」<br>記載一一」<br>記載一一」<br>記載一一」<br>「」」<br>記載一一」<br>「」」<br>記載一一」<br>「」」<br>記載一一」<br>「」」<br>記載一一」<br>「」」<br>記述「」」」<br>「」」<br>記述「」」」<br>「」」<br>記述「」」」<br>「」」」                                                                                                    |                        | □ 至直期時                     |
| 福號 user 福號 user ProfileEL號 錄影: 董署大鼎贾: 董署大鼎贾: 王 王                                                                                                    |                        | ₽ 自動量人                     |
| 田田政定_ 等人設定     アのがしを見た。     日本のである     日本のである     日本ののである     日本ののである     日 |                        | 编辑 User                    |
| ProfileEL集       錄影:       重要大意题:       工       監要小虛面:       工       登書小虛面:       工       登書小虛面:       工       登書小虛面:       工       登書小虛面:       工       登書小虛面:       工       登書小虛面:       工       登書小虛面:       工       登書小虛面:       工       登書小虛面:       工                                                                                                    |                        | 密碼 ++++                    |
| ProbleEL集       錄影:       重量大量面:       型量大量面:       型量小量面:       型       21216月面       第月到所有段组       保存       運出段定       導入股定                                                                                                    |                        |                            |
|                                                                                                    |                        | Profile武服<br>綿影:           |
| 監督大衆王 :                                                                                                    |                        |                            |
|                                                                                                    |                        | 監要大療園:                     |
| 監督小健園:                                                                                                    |                        | ¥                          |
| 27世術員 世界列所列設施<br>学行世 授定 第入股定                                                                                                    |                        | 監要小燈面:                     |
| 打陸網頁         但用到并有說紙           保存         國出股定                                                                                                    |                        | <u> </u>                   |
| 31minute         01minute           保存         國出設定         等入設定                                                                                                    |                        | stational matrix and       |
| · 任存 國出設定 等入股定                                                                                                    | < >>                   | 3.18.19(9)                 |
|                                                                                                    | 27 <b>1</b> 220        | 定                          |
|                                                                                                    |                        |                            |

欠碼流

🔜 : 以單畫面及 4 分割的畫面為主,可選擇 IP 攝影機裡的主次碼流

640x480 h264 ■:指切換至4分割畫面以上時的解析度,可選IP攝影機裡的主次碼流

點擊左邊攝影機名稱兩下則可以立即開啟監看

sauer -

# 8.熱成像畫面設定

## 8.1 新增熱成像攝影機

新增熱成像攝影機的請參照前一章節新增 IP 攝影機步驟,請特別留意廠牌的部份必須選擇 BE-5301才能正常呈現熱成像相關功能的畫面,如下圖所示

| 發現 | 廠牌    | IP位址               | 名稱          | 設備IC   |
|----|-------|--------------------|-------------|--------|
| 自動 | ONVIF | 192.168.1.110:2000 | ONVIF_hd_1  | urn:uu |
| 自動 | ONVIF | 192.168.1.114:8080 | ONVIF_IPNC  | urn:uu |
| 手動 | ONVIF | 192.168.1.114:80   | ONVIF_IPNC, | 10-FC  |
| 自動 | ONVIF | 192.168.1.116:8080 | ONVIF_IPNC  | urn:uu |
| 手動 | ONVIF | 192.168.1.116:80   | ONVIF_IPNC, | 10-FC  |
|    |       |                    |             |        |
|    |       |                    |             |        |
|    |       |                    |             |        |
|    |       |                    |             |        |
|    |       |                    |             |        |
|    |       |                    |             |        |
|    |       |                    |             |        |
|    |       |                    |             | >      |

#### 於熱像畫面上右鍵點選**熱像畫面設定**

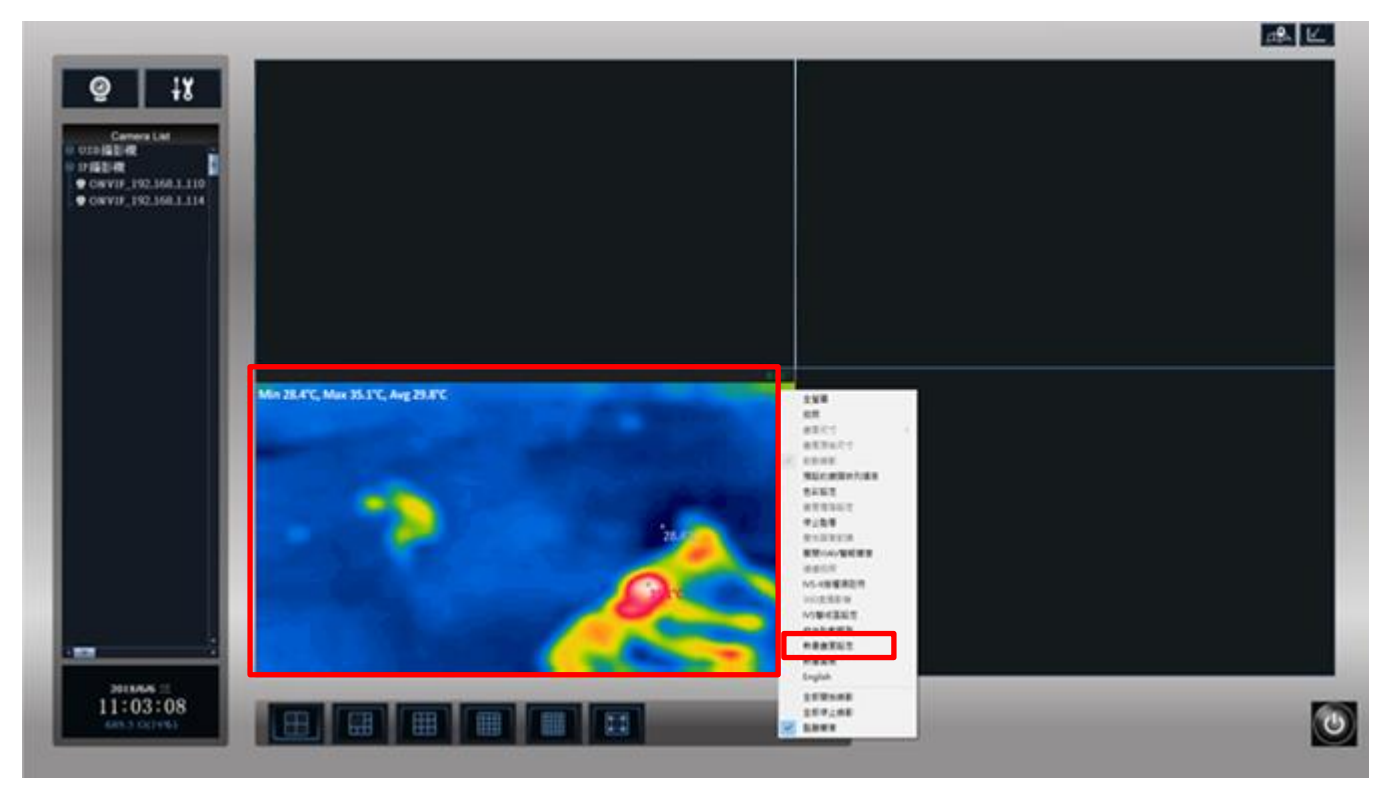

# 8.2 熱像畫面設定

8.2.1 熱像畫面設定

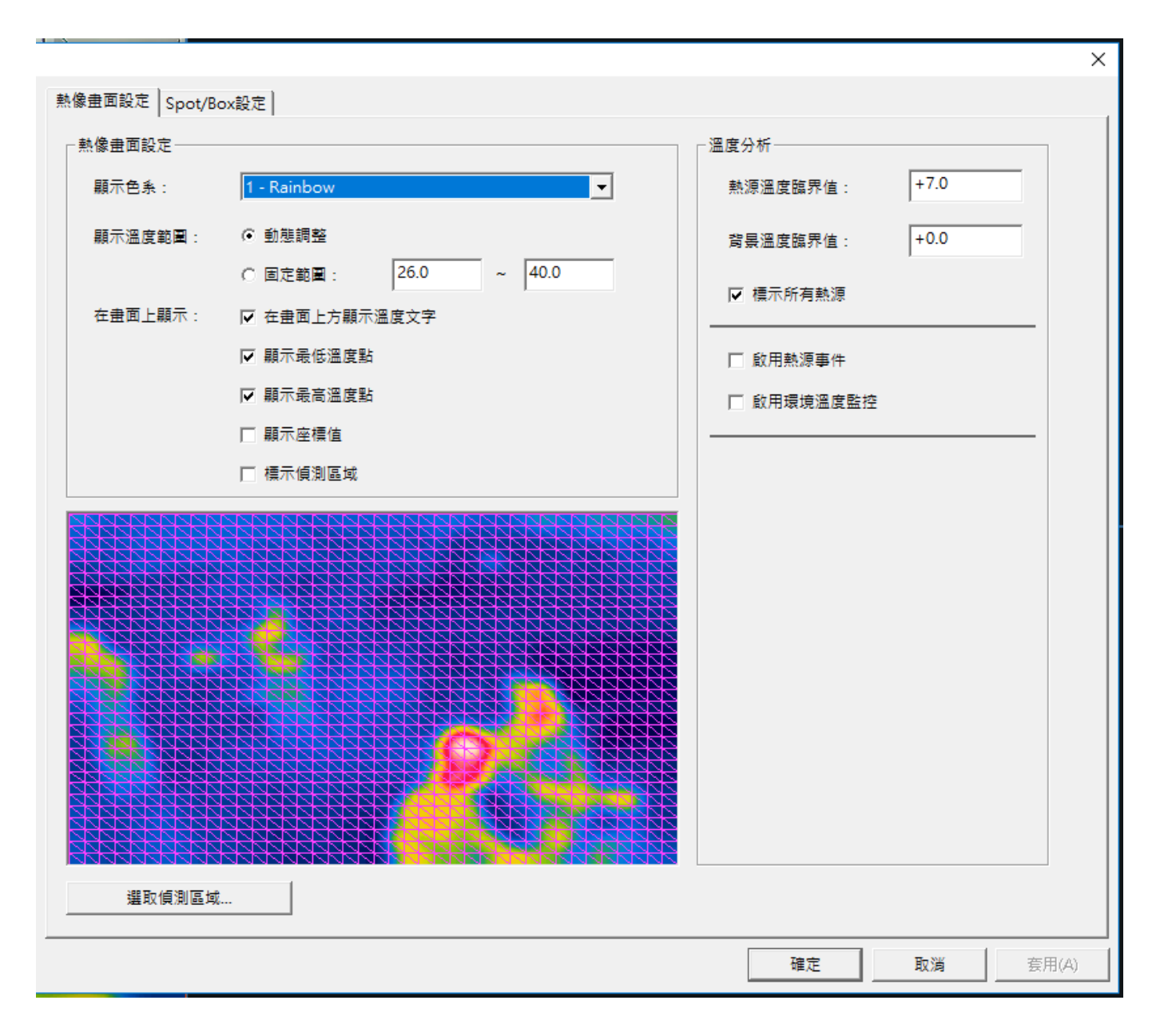

熱像畫面設定:

顯示色系:可分為三種色系

#### Rainbow

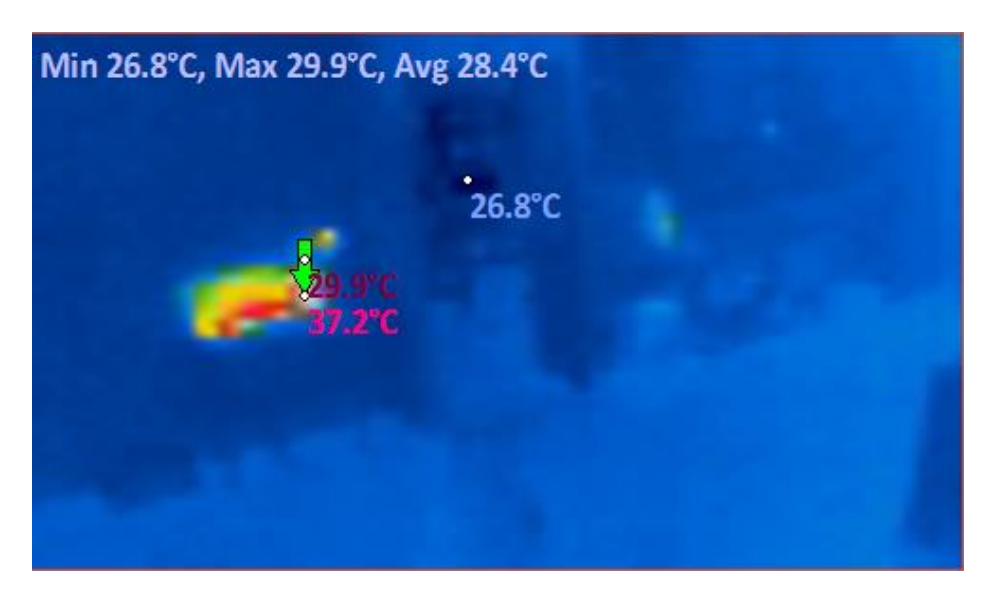

Grayscale

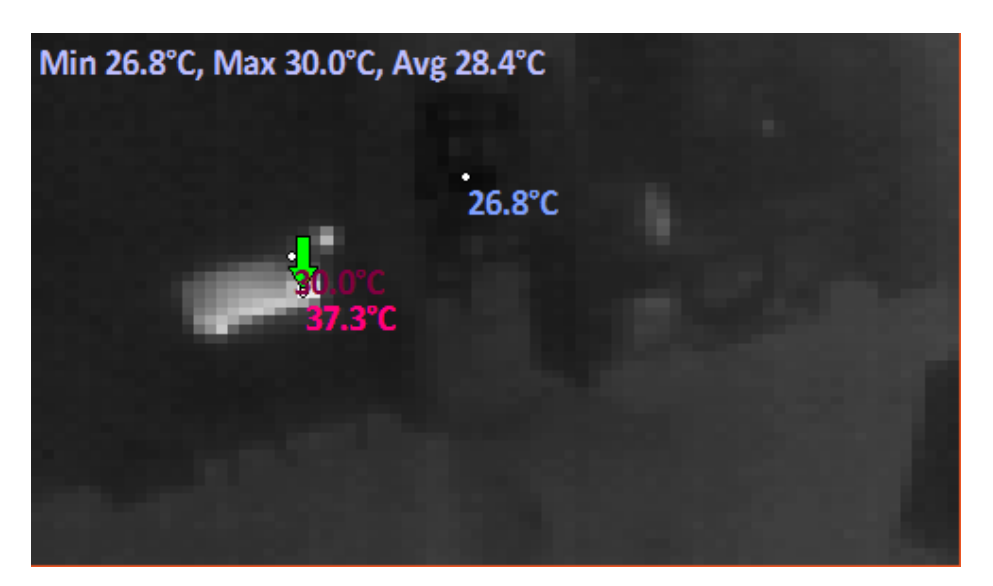

Ironblack

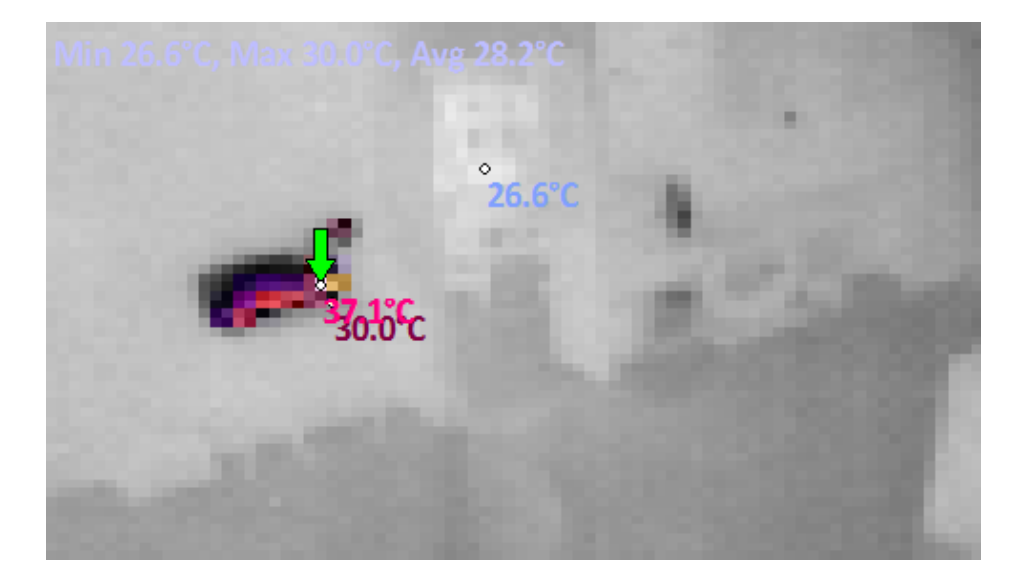

顯示溫度範圍:代表顯示的色階 (會因選擇的色系有所不同)

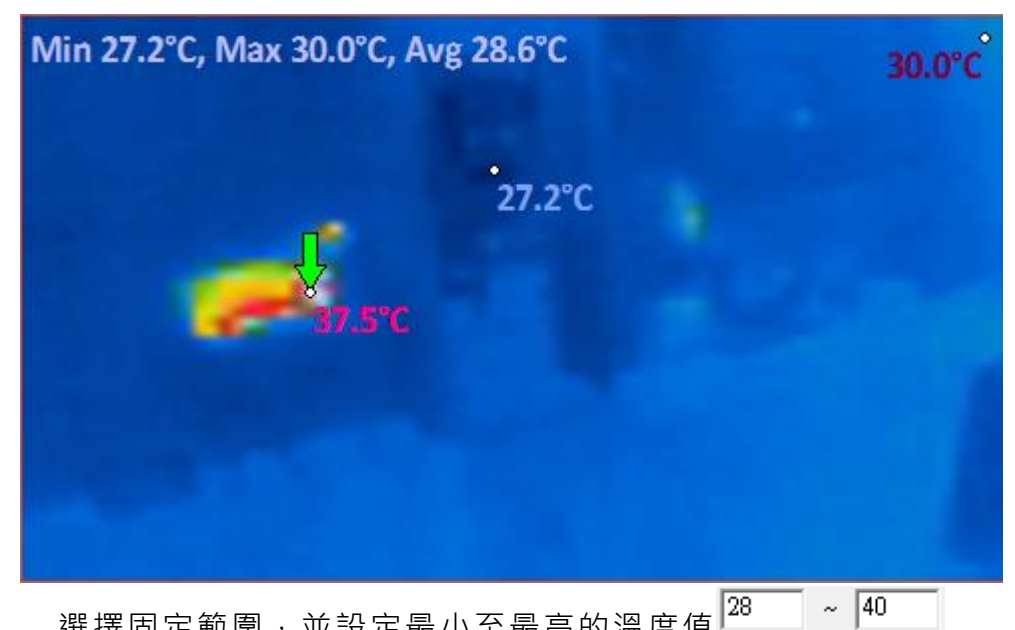

選擇動態調整,會因攝影機移動而有所變化。如下圖

選擇固定範圍 · 並設定最小至最高的溫度值 28

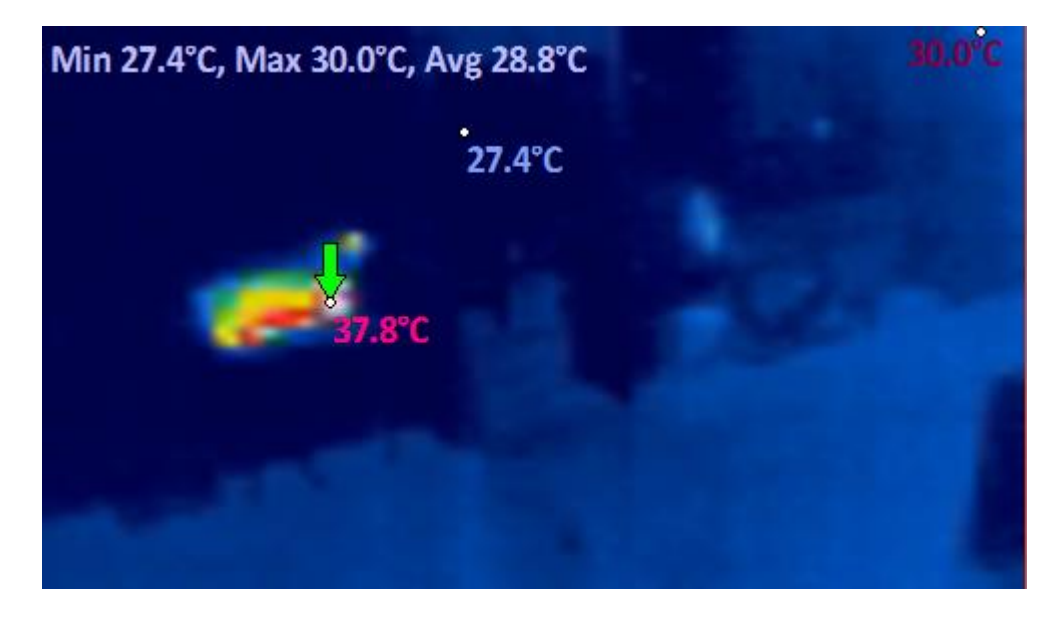

☑ 顯示最低溫度點 ☑ 顯示最高溫度點 於監看畫面上的顯示<mark>□ 顯示座標值</mark> □ 標示值測區域

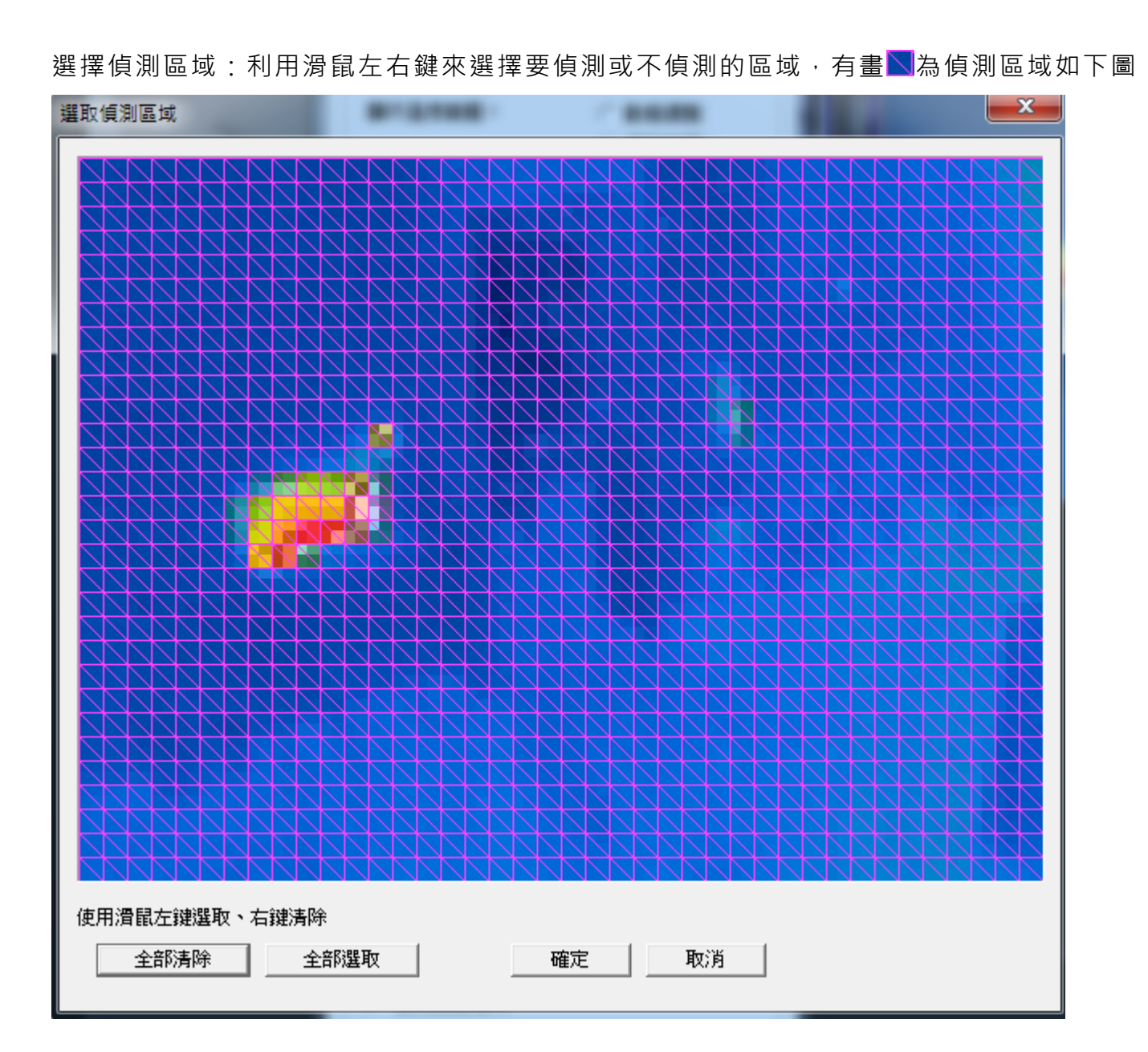

#### 溫度分析:

熱源溫度臨界值:設定熱源達到所設定溫度時,顯示出來 (熱源溫度不可低於環境溫度) 環境溫度臨界值:設定環境溫度的最高臨界值 標示所有熱源:合併熱源溫度臨界值,只要超過此溫度都會顯示出來 啟用熱源事件:勾選後,超過熱源溫度臨界值就會紀錄 啟用環境溫度監控:預設值為勾選,不勾選的話則會以最高熱源為最高值

可分別調整熱源溫度臨界值以及背景溫度臨界值

|                        |                              | × |
|------------------------|------------------------------|---|
| 熱像畫面設定 Spot/Box設定      |                              |   |
| 熱像畫面設定                 | 温度分析                         |   |
| 顯示色系:                  | 熱源溫度臨界值: +7.0                |   |
| 顯示溫度範圍: ● 動態調整         | 背景溫度臨界值: +0.0                |   |
| ○ 固定範圍: 26.0 ~ 40.0    | ☑ 標示所有熱源                     |   |
| 在田岡工廠小 . ▶ 在田岡上方願小温度文子 |                              |   |
| ▶ 顯示最高溫度點              | □ 啟用環境溫度監控                   |   |
| □ 顯示座標值                |                              |   |
| □ 標示偵測區域               |                              |   |
|                        |                              |   |
| 選取偵測區域                 |                              |   |
|                        | 確定         取消 </td <td></td> |   |

# 8.3 熱成像溫度警報與聯動設定

8.3.1 熱源事件:

在熱成像監看畫面上按下滑鼠右鍵,進入熱像畫面設定功能頁面。

|              | 全螢幕         |   |
|--------------|-------------|---|
|              | 拍照          |   |
|              | 畫面尺寸        | > |
|              | 畫面原始尺寸      |   |
| $\checkmark$ | 啟動錄影        |   |
|              | 預設的鏡頭排列順序   |   |
|              | 色彩設定        |   |
|              | 畫面進階設定      |   |
|              | 停止監看        |   |
|              | 雙向語音對講      |   |
|              | 關閉WAV警報聲音   |   |
|              | 連續拍照        |   |
|              | IVS-II授權碼註冊 |   |
|              | 360度攝影機     |   |
|              | IVS警戒區設定    |   |
|              | 物件計動報告      |   |
|              | 熱像畫面設定      |   |
|              | 熱像圖表        |   |
|              | English     |   |
|              | 全部開始錄影      |   |
|              | 全部停止錄影      |   |
| ~            | 監聽聲音        |   |

勾選啟用熱源事件。

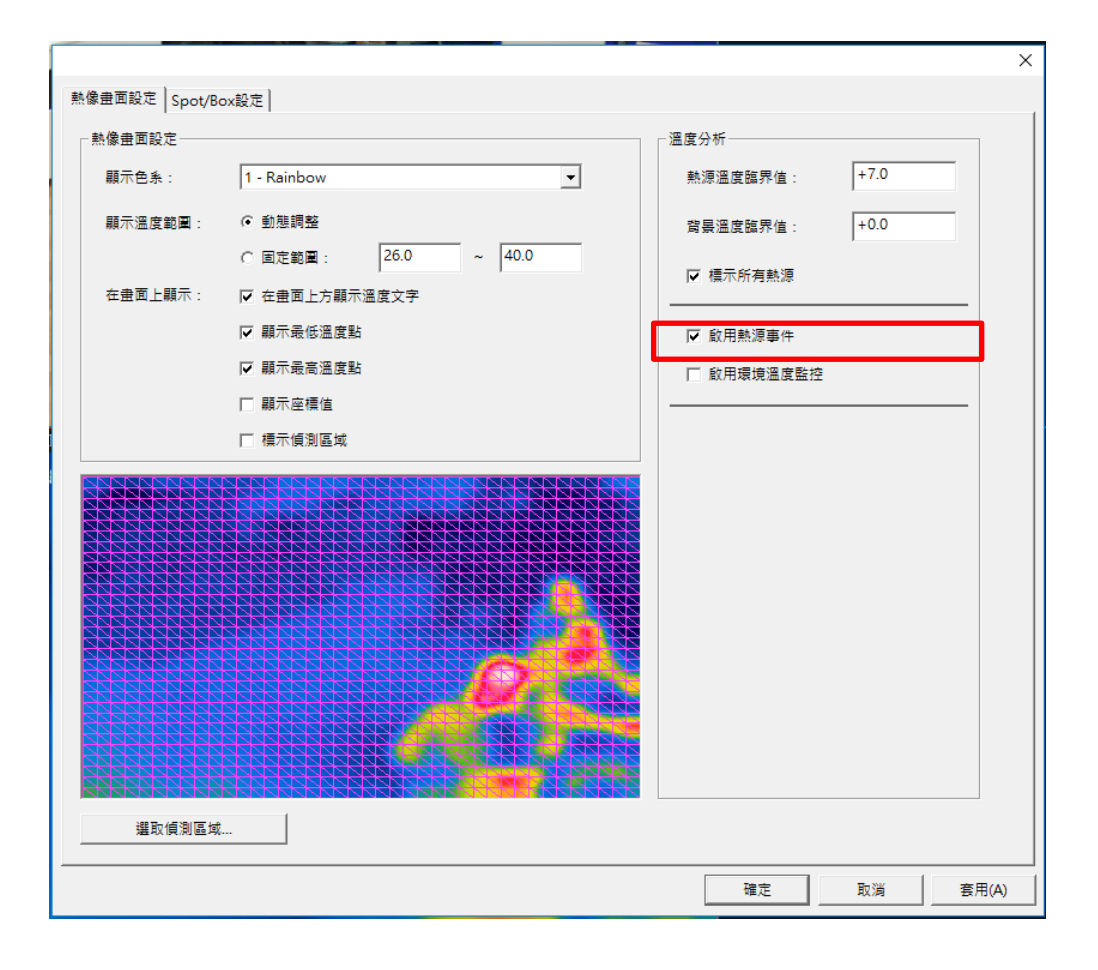

在監看畫面左上方按下工具圖示,進入設定系統參數功能頁面。

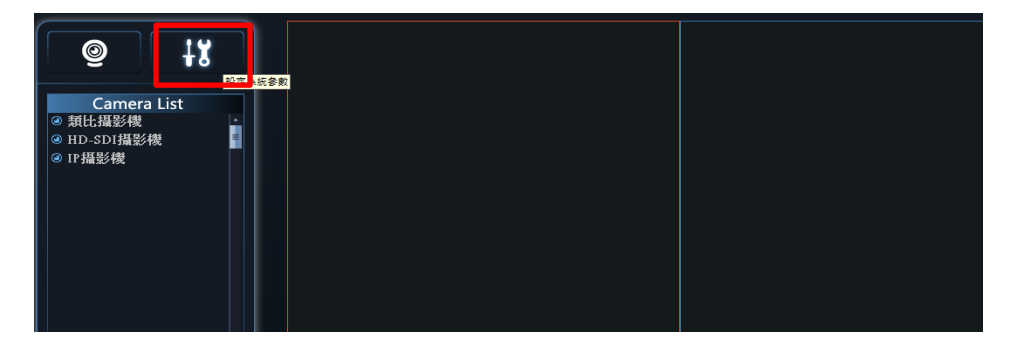

點選警報聯動設定分頁,進入分頁後,點擊畫面中間左方的新增。

| 宇管理         | 日志(K組)<br>  使用者管理             | 設備管理                                 | /<br>  錄影排程表                          | TERNAL II 頭がる<br>  自選畫面分割方式   攝影機設定   網路管理 | 。<br>  RTSP Server   日誌管理 | 警報聯動設定 備份 |
|-------------|-------------------------------|--------------------------------------|---------------------------------------|--------------------------------------------|---------------------------|-----------|
| 警報聯動        | 動作                            |                                      |                                       |                                            |                           | 件才觸發)     |
| 散用          | 警報來源<br>                      | 警報類別                                 | <b>聯動動作</b>                           |                                            |                           |           |
| 新<br>Mail伺用 | 增<br>服器設定<br>SMTP伺服器:         | ŝ.                                   | 修改<br>m                               | 連接 465                                     | 組合觸發秒數:                   | 5         |
|             | 安全連接:<br>EMail帳號:<br>來源EMail: | None (<br>a0912925516<br>a0912925516 | TLS © SSL<br>@gmsil.com<br>@gmsil.com | 通用郵箱設定 >><br>密碼:                           |                           |           |
| 存檔          | 關閉                            |                                      |                                       |                                            |                           |           |

警報類別與警報來源分別選擇 Thermal 溫度警報與對應的熱成像攝影機型號。

| > #8  | \$247 ± 35 | 8242 1E PI  | Balanda /tr | 4012                      |                            |                    |          |  |
|-------|------------|-------------|-------------|---------------------------|----------------------------|--------------------|----------|--|
| a.rtg | 10 49 AV   | 10.45.59.00 | 49-20 201F  | NIL I                     |                            |                    |          |  |
|       |            |             |             | 编辑联動動作                    |                            | ×                  |          |  |
|       |            |             | _           | 步驟一:還揮暫相類別                | 步驟二:選擇營報來源                 | 步驟三:選擇聯動動作         |          |  |
|       |            |             |             | 位移值则                      | ■ 類比攝影機<br>■ USB攝影機        | 録影                 |          |  |
|       |            |             |             | 硬磷结块                      | IP攝影構<br>1-ONVIF 192.168.1 |                    |          |  |
|       |            |             |             | 人胎面测                      | 2: ONVIF_192.168.1         | 過時臺預設點             |          |  |
|       |            |             |             | 100年編号                    |                            | 金面放大<br>1          |          |  |
|       |            |             | _           | Thems這度警報                 |                            | 手構築訊               |          |  |
|       |            |             |             |                           |                            | 12.49-04.450504086 |          |  |
|       |            |             |             |                           | < >                        |                    |          |  |
|       |            |             |             | 41.88.00 + 8185-41.810.00 |                            |                    |          |  |
| . 8   | 610        | 一般的         | 纺           | Brencents -               |                            |                    | : 5      |  |
| ail@S | 器設定        |             |             | esemblanesee •            |                            | •                  |          |  |
|       | SMTP伺服器    | :           |             |                           |                            |                    |          |  |
|       | 安全連接       | Non         | е ст        |                           |                            |                    | 115200 • |  |
|       | EMail模號    |             | _           | 確定取消                      |                            |                    |          |  |
|       | 来源EMail    |             |             |                           | 測試                         | 312                |          |  |
|       |            | ,           |             |                           |                            |                    |          |  |

分別選擇**聯動動作與聯動參數設定**。例:選擇錄影->再選擇錄影使用的攝影機型號->按下 確定。

| 故用           | 警報未源                                  | 警報類別    | 聯動動作  | (個註                                                                                                    |
|--------------|---------------------------------------|---------|-------|----------------------------------------------------------------------------------------------------|
|              |                                       |         | [     | aigiyeéér ×                                                                                                    |
|              |                                       |         |       | 世報         - :還律智報類例         - :還律智報類例         - :還律智報類例         - :還律智報類例         - :還律智報類例         - :還律智報類例         - :還律智報動物作         - :這律智動動作         - :這律智動動作         - :這是智動動作         - :這是智動動作         - :這是智動動作         - :這是智動動作         - :這是智動動作         - :這是智動動作         - :這是智動動作         - :這是智動動作         - :這是智動動作         - :這是智動動作         - :這是智動動作         - ::::::::::::::::::::::::::::                                                                                                    |
| i<br>Lail/QB | f/m                                   | 長秋.     | 15    | 世際日 : 100000000000000000000000000000000000                                                                                                    |
|              | SMTP伺服器<br>安全連接<br>EMail领號<br>來源EMail | : 🔽 Non | е СТI | ■         ■         ■         ■         ■         ■         ■         ■         ■         ■         ■         ■         ■         ■         ■         ■         ■         ■         ■         ■         ■         ■         ■         ■         ■         ■         ■         ■         ■         ■         ■         ■         ■         ■         ■         ■         ■         ■         ■         ■         ■         ■         ■         ■         ■         ■         ■         ■         ■         ■         ■         ■         ■         ■         ■         ■         ■         ■         ■         ■         ■         ■         ■         ■         ■         ■         ■         ■         ■         ■         ■         ■         ■         ■         ■         ■         ■         ■         ■         ■         ■         ■         ■         ■         ■         ■         ■         ■         ■         ■         ■         ■         ■         ■         ■         ■         ■         ■         ■         ■         ■         ■         ■         ■         ■         ■         ■ |

在右方的**組合條件**中勾選要啟動的聯動設定後按下**存檔**,之後再進入錄影排程表分頁。

選擇對應的熱成像攝影機,將所有時間段框起,再按下警報錄影。

|           |      | 00     | 01 1 | 0 20 | 3 04 | 05  | 06      | 07             | 08   | 09 | 10 | 11 | 12 | 13  | 14   | 15 | 16  | 17     | 18   | 19    | 20   | 21    | 22        | 23 |
|-----------|------|--------|------|------|------|-----|---------|----------------|------|----|----|----|----|-----|------|----|-----|--------|------|-------|------|-------|-----------|----|
| /IF_192.1 | 星期日  |        |      |      |      |     |         |                |      |    |    |    |    |     |      |    |     |        |      |       |      |       |           |    |
| NF_192.1  | 星和-  |        |      |      |      |     |         |                |      |    |    |    |    |     |      |    |     |        |      |       |      |       |           |    |
|           | RN:  |        |      |      |      |     |         |                |      |    |    |    |    |     |      |    |     |        |      |       |      |       |           |    |
|           | 星和三  |        |      |      |      |     |         |                |      |    |    |    |    |     |      |    |     |        |      |       |      |       |           |    |
|           | 星利四  |        |      |      |      |     |         |                |      |    |    |    |    |     |      |    |     |        |      |       |      |       |           |    |
|           | 量料五  |        |      |      |      |     |         |                |      |    |    |    |    |     |      |    |     |        |      |       |      |       |           |    |
|           | 星期六  |        |      |      |      |     |         |                |      |    |    |    |    |     |      |    |     |        |      |       |      |       |           |    |
|           | C    | 18     |      |      | 90   | 158 | ſ       |                | 불위   | 络影 |    |    | 5  | 的+部 | R    |    | 〒 陳 | R(15-R | 大小   | (MB)  | ,    | 0     |           | -  |
|           | Dina |        |      |      |      |     |         |                |      |    |    |    |    |     |      |    | 本播  | 影撥日    | 前時日  | E 163 | 3 MB |       |           |    |
|           | 明元(  | Kbps ) | -    | 10   |      |     | 張政      | 35/10          | 13   |    | 1  | -  |    | 影像大 | :45  |    | F   | 1.2641 | Main | 1.124 | ] =  | 15.84 | <b>秋市</b> |    |
|           | -    | Bilize |      |      |      |     |         |                |      |    |    |    |    |     |      |    |     |        |      |       |      |       |           |    |
|           | 通流(  | Kbps ) | 1    | 10   |      | _   | 38.82 ( | ( <b>3</b> ,/E | ) :  |    | 1  | +  | ł  | 影像大 | : #C |    | F   | 1.2641 | Main |       | ] =  | 158   | -         |    |
| ,         | 99.5 | ·谢(彩   | 1 :  | 30   |      | ÷   | 留約3     | BIE ( K        | : (9 |    | 0  | :  | 1  |     |      |    |     |        |      |       |      |       |           |    |

分別設定警後錄影(5-120秒)與警前錄影(0-150秒),按下存檔後關閉即可。

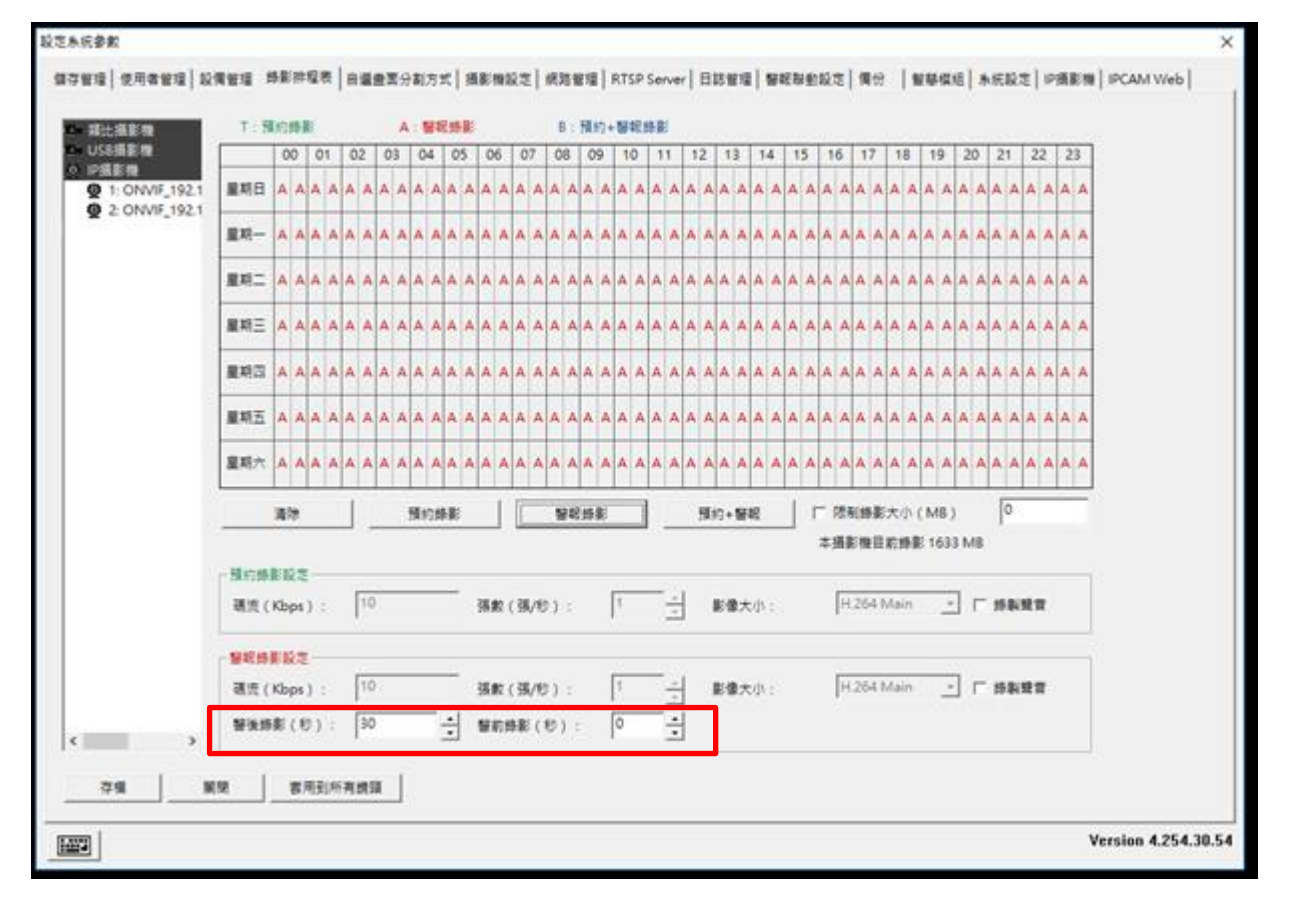

設定完成後,溫度超出設定的臨界值攝影機隨即開始警報錄影(圖中上方顯示紅色 REC 字 樣)。

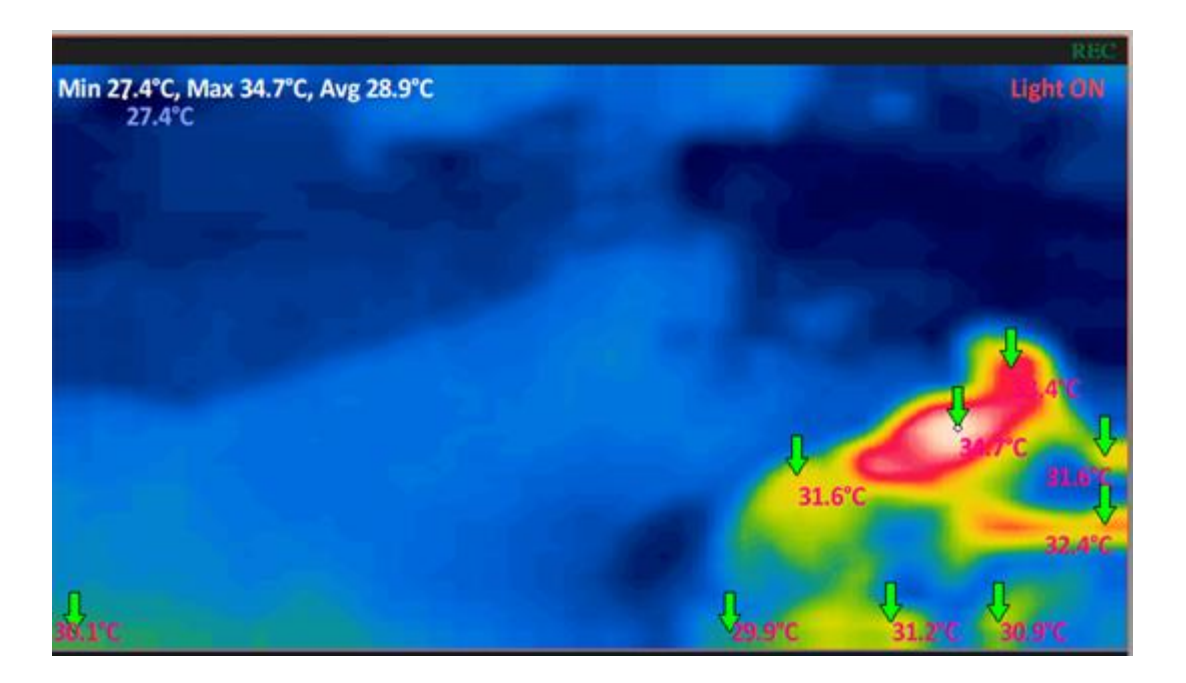

8.3.3 白光 LED 聯動設定:

點選 進入設定頁面,在點選設備管理,找尋 Thermal Camera 的一般鏡頭將迴轉臺型 號亭整為 PelcoD.xdp

| 設定系統參數                                                                                |                         |                                | ×                          |
|---------------------------------------------------------------------------------------|-------------------------|--------------------------------|----------------------------|
| 智慧模組         糸統設定           儲存管理         使用者管理         設備管理         錄影排程表         自選畫 | <br>面分割方式   攝影機設定   約   | IP攝影機<br>網路管理 RTSP Server 日誌管理 | IPCAM Web<br>  警報聯動設定   備份 |
| - 週轉差設定<br>                                                                           | 編號 連線速率 全功能<br>9600 ▼ □ |                                |                            |
| 120rB_152.108.5.238_thermal COMI 	2<br>192.168.5.238_thermal 		COMI 	3                | 9600 -                  |                                |                            |
|                                                                                       |                         |                                |                            |
|                                                                                       |                         | 1                              |                            |
| 警報监型號 使用建設 建碳速率                                                                       | 警報當控制<br>排程設定           | 1                              |                            |
|                                                                                       |                         | 1                              |                            |
| 〕                                                                                     |                         | 1                              |                            |
|                                                                                       |                         | 1                              |                            |
| 存檔                                                                                    |                         |                                |                            |
| 1003                                                                                  |                         |                                | Version 4.254.30.50        |

點選右側紅框處確認成功添加 PTZ 設定

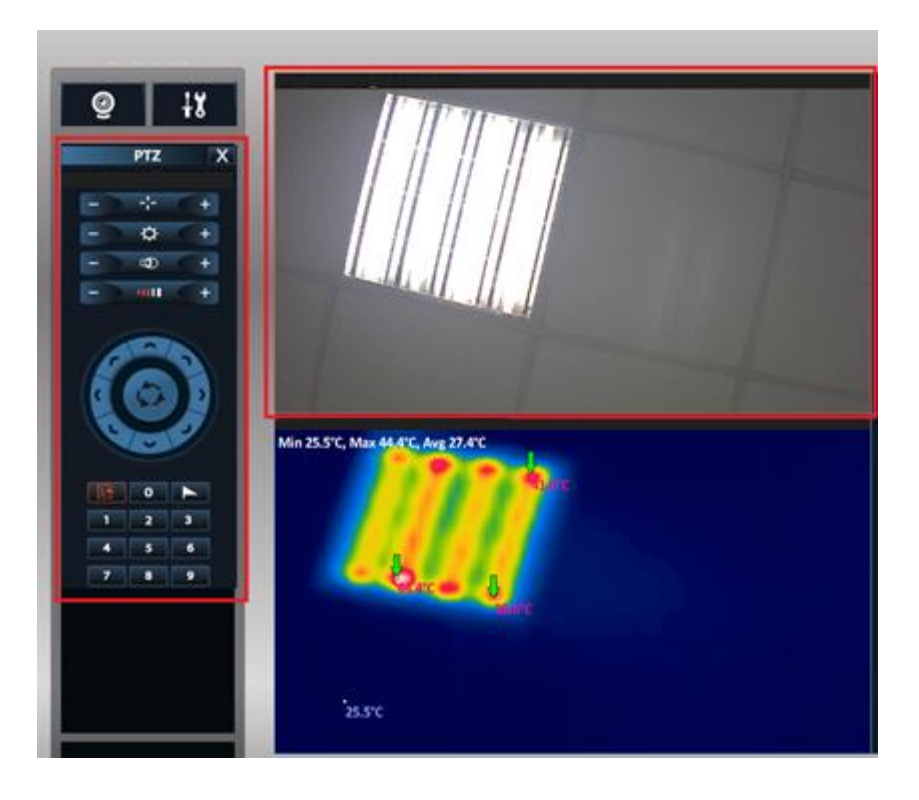

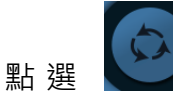

┙ 彈出下圖・勾選圖片下方的燈光・以手動方式開啟白光 LED

| 自動巡曳設定   |       |         | ×                            |
|----------|-------|---------|------------------------------|
| □ 啟用迴轉著  | 自動迴轉  |         |                              |
| ── 敬用預設調 | 始自動巡曳 |         |                              |
| 1        |       | - O     | <ul> <li>(停留時間:秒)</li> </ul> |
| 2        |       | - O     | <ul><li>(停留時間:秒)</li></ul>   |
| 3        |       | - O     | (停留時間:秒)                     |
| 4        |       | - O     | (停留時間:秒)                     |
| 5        |       | - O     | <ul> <li>(停留時間:秒)</li> </ul> |
| 6        |       | - O     | <ul><li>(停留時間:秒)</li></ul>   |
| 7        |       | - O     | <ul><li>(停留時間:秒)</li></ul>   |
| 8        |       | - O     | <ul> <li>(停留時間:秒)</li> </ul> |
| 9        |       | - O     | <ul><li>(停留時間:秒)</li></ul>   |
| 10       |       | -       | <ul> <li>(停留時間:秒)</li> </ul> |
| 11       |       | - O     | <ul> <li>(停留時間:秒)</li> </ul> |
| 12       |       | - 0     | <ul><li>(停留時間:秒)</li></ul>   |
| 13       |       | - O     | <ul> <li>(停留時間:秒)</li> </ul> |
| 14       |       | - O     | <ul> <li>(停留時間:秒)</li> </ul> |
| 15       |       | - 0     | (停留時間:秒)                     |
| 16       |       | - O     | (停留時間:秒)                     |
| 甘安       |       |         |                              |
| ── 雨刷    | □ 燈光  | □ OSD選單 | 清除預設點                        |
|          | 確定    | 取消      |                              |

確認警報溫度及啟用溫度警報事件(偵測溫度尚未超過警報溫度,所以尚未發報顯示 Light OFF,警報溫度為 50°C)

|                                                                                        | 19巻重加技 [portund技]     100年10月1日 - 100年     10日日日日日日日日日日日日日日日日日日日日日日日日日日日日日日日日日 |
|----------------------------------------------------------------------------------------|--------------------------------------------------------------------------------|
| SYTEEDBLOOPE, 192,164, 532, 4492031<br>Min 27,4°C, Max 46,3°C, Arg 20,1°C<br>Light OFF | BOKRAM.                                                                        |

確認警報溫度及啟用溫度警報事件(偵測溫度超過警報溫度,所以發報顯示 Light ON,警報 溫度為平均溫+1°C,如下圖為 31.1°C 以上才會發報)

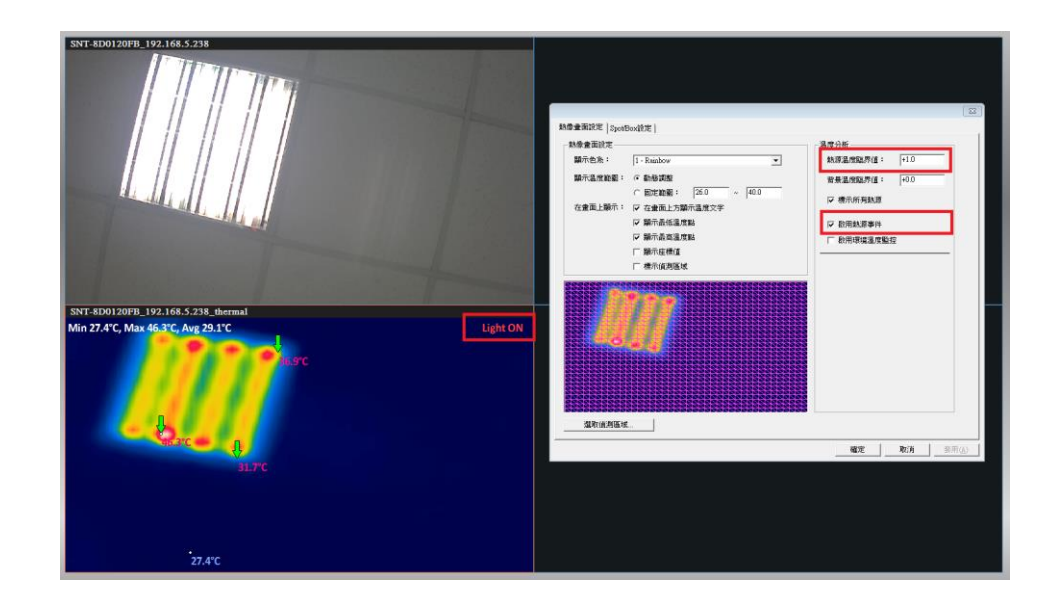

## 8.4 熱成像錄影檔播放

由於熱成像攝影機與一般攝影機不同,需要特定播放器才能回放,所以目前只能透過 NVR 主程式,或是透過內建播放軟體進行回放。

#### 透過 NVR 回放

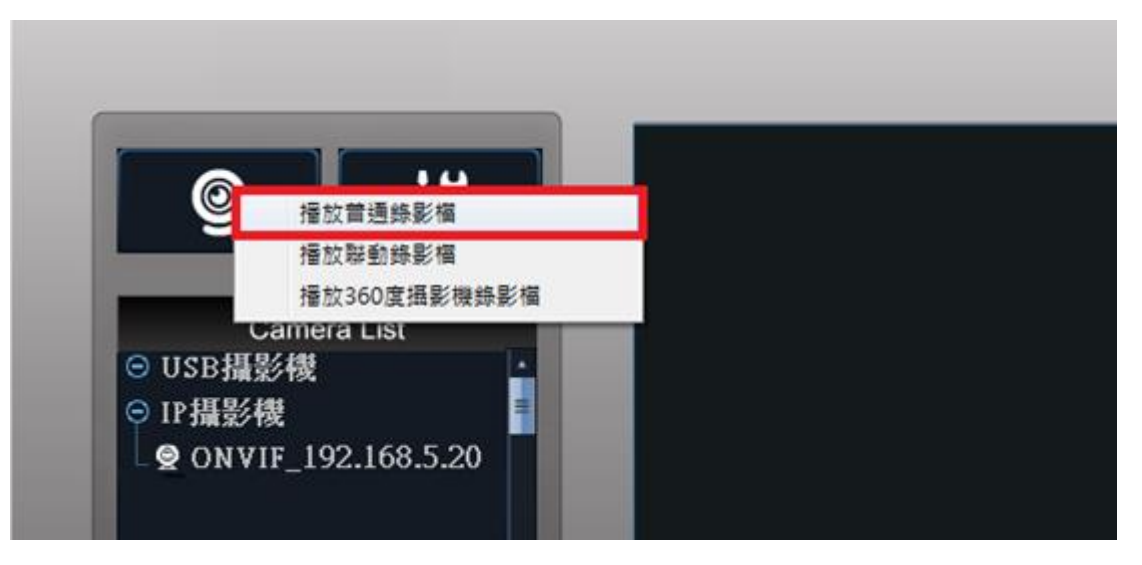

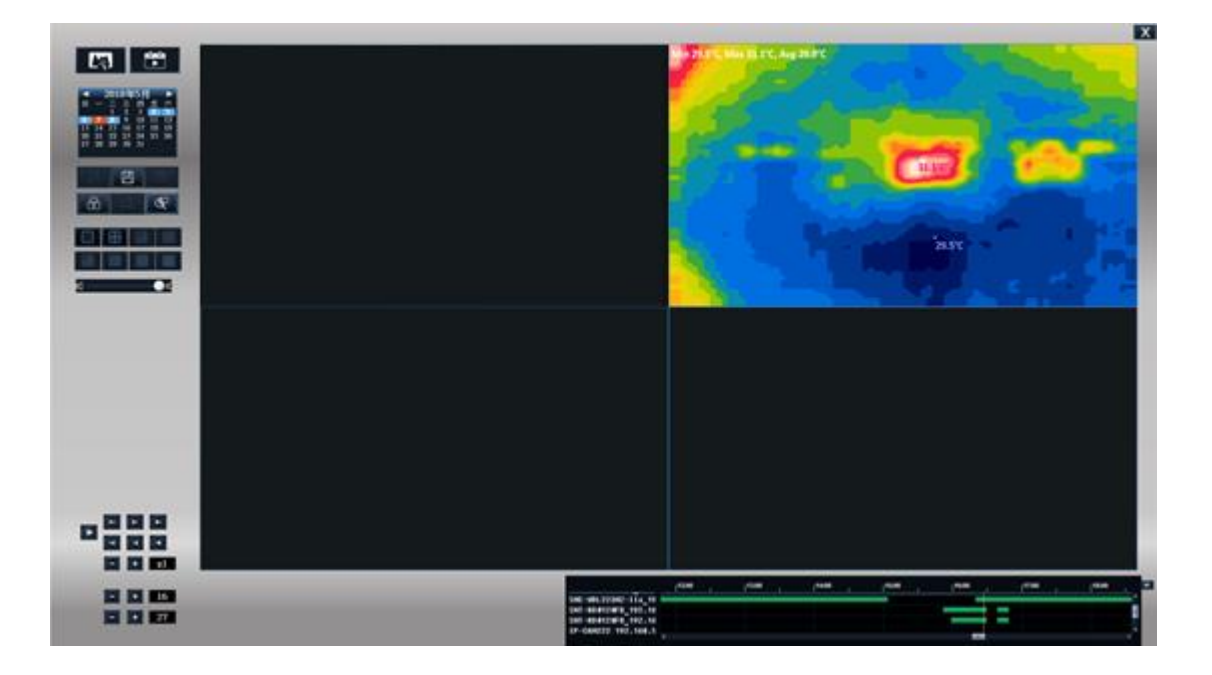

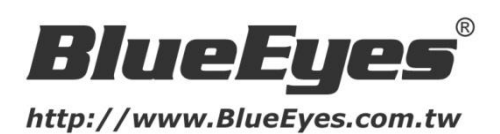

# 藍眼科技客戶服務中心

台灣 台中市文心路四段 200 號 7F-3 電話:+886 4 2297-0977

手冊中的所有資料都是根據藍眼標準測試方法測定,如有任何印刷錯誤或翻譯上的誤差, 望廣大使用者 諒解。本手冊或產品設計與規格如有更改, 恕不另行通知。手冊中的畫面用語、圖示等與實際相比, 可 能會有微小變化和差異, 請以實際操作為準。